# emea iCall 290 SIP touch V1.15.00

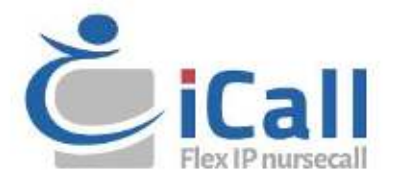

### Copyright

Ce document ne peut être copié ou reproduit de quelque manière que ce soit, en tout ou en partie, sans l'accord écrit préalable d'IndigoCare Europe, sauf dans les cas expressément autorisés par la loi internationale sur les droits d'auteur.

### Clause de non-responsabilité

Les informations contenues dans ce document sont susceptibles d'être modifiées sans préavis. IndigoCare Europe n'assume aucune responsabilité pour les inexactitudes ou omissions et décline expressément toute responsabilité, perte ou risque, personnel ou autre, découlant directement ou indirectement de l'utilisation ou de l'application du contenu de ce document. Contactez IndigoCare Europe pour obtenir la documentation la plus récente.

Cette publication peut contenir des exemples de captures d'écran et de rapports ou de bases de données utilisées dans les opérations quotidiennes. Les exemples peuvent contenir des noms fictifs de personnes et de sociétés. Toute ressemblance avec les noms et adresses de sociétés ou de personnes réelles est purement fortuite.

Tous les exemples d'informations destinées aux patients figurant dans ce document sont fictifs. Toute ressemblance avec un patient ou un établissement réel est purement fortuite. Les propriétaires et les utilisateurs de ce produit sont seuls responsables du respect de toutes les lois applicables en matière d'information des patients. Les utilisateurs, en utilisant ce produit, acceptent de dégager le fabricant et/ou le vendeur de ce produit de toute responsabilité en cas de réclamations, de poursuites ou d'actions en justice intentées à la suite de violations des informations sur les patients.

### **Utilisation prévue**

Utilisez ce produit uniquement pour l'usage pour lequel il a été conçu ; reportez-vous à la fiche technique et à la documentation utilisateur pour plus de détails. Pour obtenir les dernières informations sur les produits, contactez IndigoCare Europe. Ce manuel iCall 290 SIP Touch est un outil de travail et d'assistance pour les techniciens certifiés pour l'installation et la maintenance des installations iCall.

### Informations de contact

#### IndigoCare Europe BVBA

Schoebroekstraat 48 3583 Paal Belgique T +32 11 247090

emea@indigocare.com

www.indigocare.com

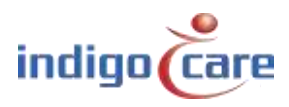

# Historique des révisions

| Date       | Révision | Description                                                   |
|------------|----------|---------------------------------------------------------------|
| 2014-12-23 | 1.0      | Première version                                              |
| 2019-04-30 | 1.1      | Nouvelle présentation et nouvelle version du firmware 1.15.00 |

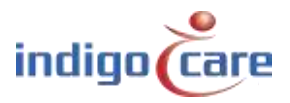

# Index

| Introduction                                                                                                    | 5                                                                                                    |
|----------------------------------------------------------------------------------------------------|----------------------------------------------------------------------------------------------------|
| Installation                                                                                                    |                                                                                                    |
| Topologie                                                                                                    |                                                                                                    |
| Câblage                                                                                                    | 6                                                                                                    |
| Connevions                                                                                                    | 7                                                                                                    |
| Alimentation on tansian                                                                                                    |                                                                                                    |
| Alimentation en tension                                                                                                    |                                                                                                    |
| Composants                                                                                                    | 9                                                                                                    |
| Ordinateur sur module                                                                                                    | 9                                                                                                    |
| Carte μSD                                                                                                    |                                                                                                    |
| Carte mère                                                                                                    |                                                                                                    |
| Configuration                                                                                                    |                                                                                                    |
| Surface tactile                                                                                                    |                                                                                                    |
| Interface web                                                                                                    |                                                                                                    |
| Interface utilisateur                                                                                                    |                                                                                                    |
|                                                                                                    |                                                                                                    |
| Symbole jour-nuit                                                                                                    |                                                                                                    |
| Symbole jour-nuit<br>Symbole de l'ensemble                                                                                                    |                                                                                                    |
| Symbole jour-nuit<br>Symbole de l'ensemble<br>Symbole du sélecteur de période                                                                                          |                                                                                                    |
| Symbole jour-nuit<br>Symbole de l'ensemble<br>Symbole du sélecteur de période<br>Icône de mise en sourdine du haut-parleur                                             |                                                                                                    |
| Symbole jour-nuit<br>Symbole de l'ensemble<br>Symbole du sélecteur de période<br>Icône de mise en sourdine du haut-parleur<br>Icône de téléphone                       |                                                                                                    |
| Symbole jour-nuit<br>Symbole de l'ensemble<br>Symbole du sélecteur de période<br>Icône de mise en sourdine du haut-parleur<br>Icône de téléphone<br>Icône de la caméra |                                                                                                    |
|                                                                                                    | Introduction<br>Installation<br>Topologie<br>Câblage<br>Cônnexions<br>Alimentation en tension<br>Composants<br>Ordinateur sur module<br>Carte μSD<br>Carte mère<br>Carte mère<br>Surface tactile<br>Interface web |

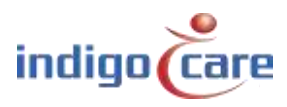

# 1. Introduction

Le iCall 290 SIP-Touch (NWATES0150) est l'un des éléments de base du système d'appel iCall et dispose d'un écran tactile couleur résistif de 7 pouces pour une utilisation facile par le personnel des maisons de retraite ou des hôpitaux.

Cet appareil est équipé d'un port iCall LB, d'Ethernet, d'un microphone, de haut-parleurs, de sorties et bien plus encore. Cela rend l'appareil idéal pour la communication VOIP et une vue d'ensemble utile des appels actifs, bien sûr en plus du système d'appel standard qui fonctionne.

L'installation et la configuration sont faciles, par exemple grâce aux différentes options de connexion électrique telles que le POE, l'alimentation électrique ou la connexion directe à une source d'alimentation externe. En outre, l'appareil prend en charge jusqu'à 50 produits iCall LB (5 au maximum lorsque l'alimentation est fournie par PoE) par appareil, qui peuvent être configurés via l'interface web ainsi que l'écran tactile. Les prises supplémentaires offrent également une certaine flexibilité et peuvent être installées via l'écran lors du branchement de l'appareil, si vous le souhaitez.

La combinaison de ces facteurs signifie que cet appareil est l'un des produits les plus polyvalents et les plus flexibles de la gamme iCall.

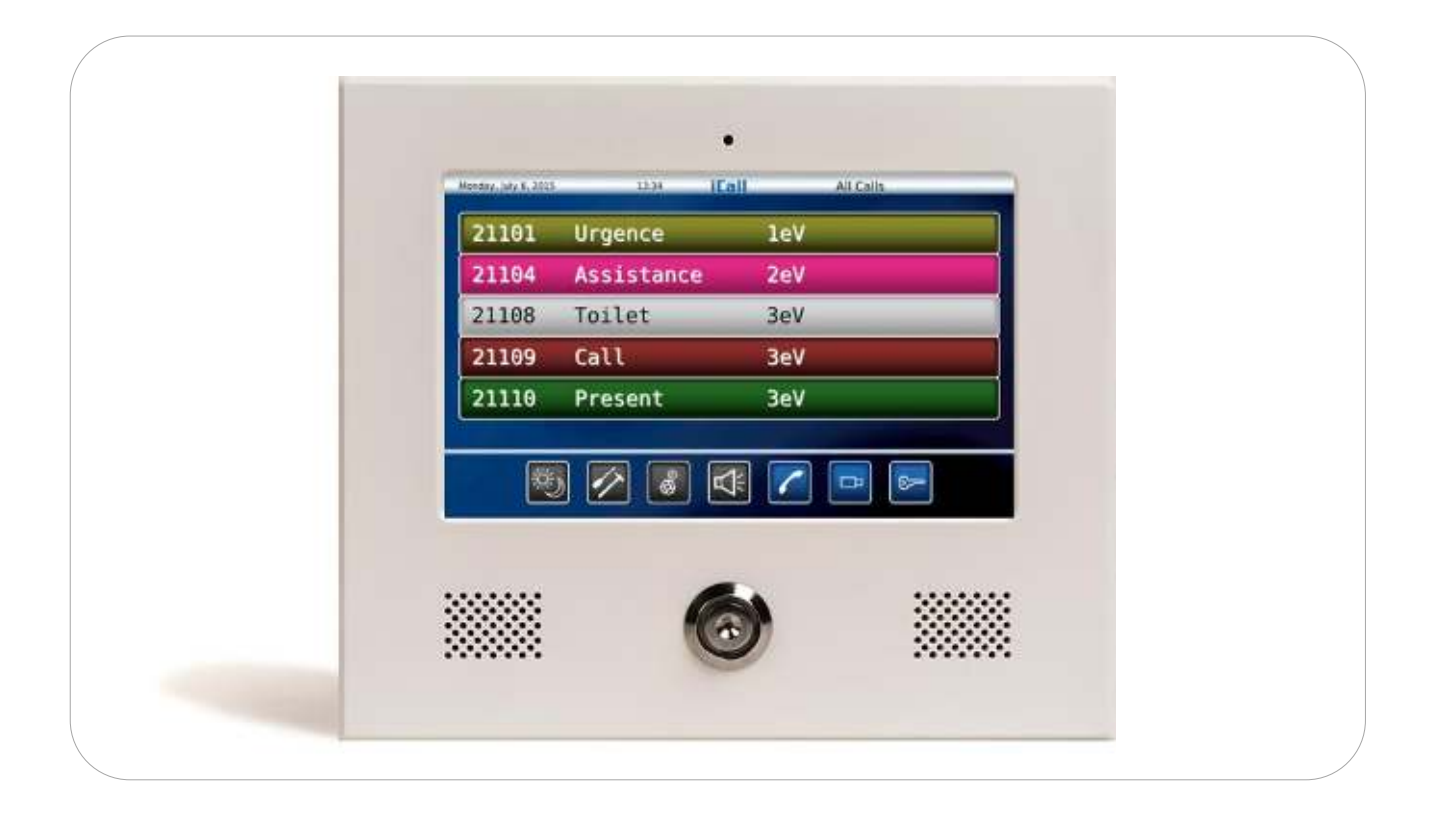

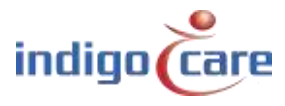

# 2. Installation

# 2.1. Topologie

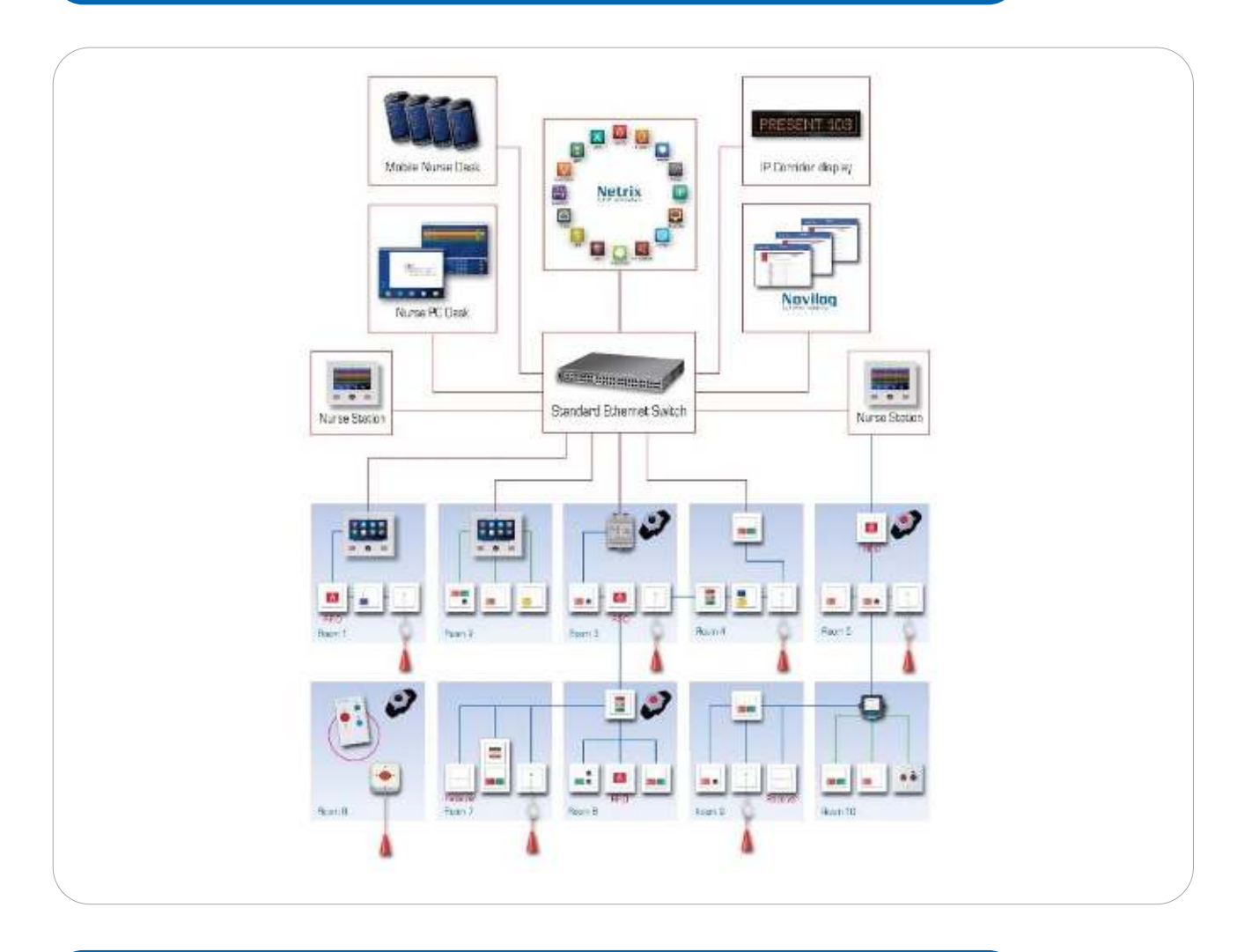

# 2.2. Câblage

Un maximum de 50 unités de bus locales sont connectées à chaque iCall 290 SIP Touch. Les unités sont reliées par un câble à quatre fils. Le bus est connecté au connecteur à quatre broches situé à l'arrière des unités tactiles SIP iCall 290.

Le réseau de données est connecté via le port LAN, le POE est pris en charge et peut alimenter l'unité SIP-touch iCall 290 et un maximum de 5 unités de bus locales.

Les entrées et sorties standard sont également prises en charge dans cette unité tactile iCall 290 SIP. Vous trouverez d'autres points d'installation dans le "Guide d'installation du matériel".

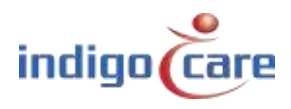

# 2.3. Connexions

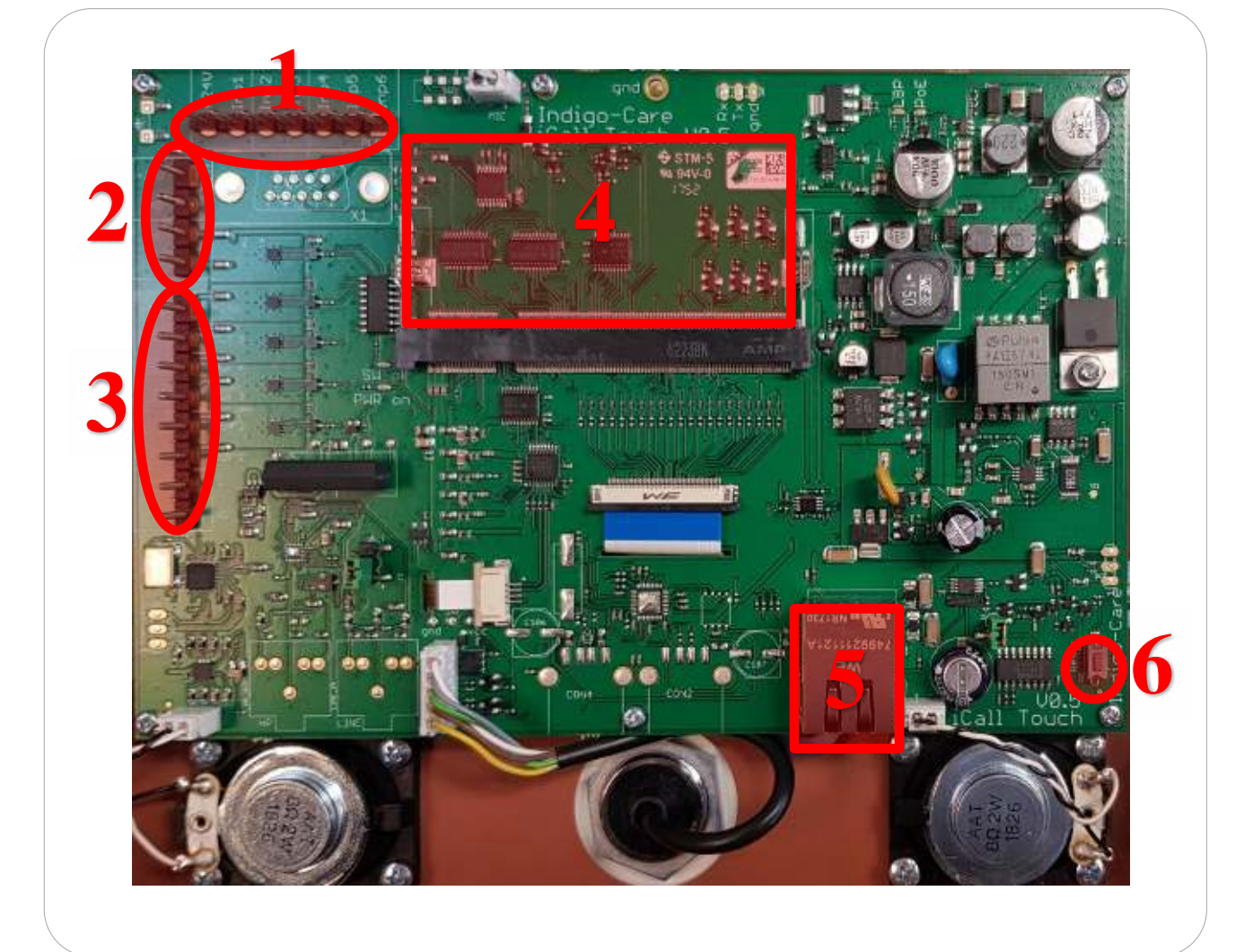

1. Ports d'entrée (non utilisés avec iCall 290 SIP-Touch))

- +24V DC
- Entrée 1, (Utilisation future)
- Entrée 2, (Utilisation future)
- Entrée 3, (Utilisation future)
- Entrée 4, (Utilisation future)
- Entrée 5, (Utilisation future)
- Entrée 6, (Utilisation future)
- 2. Liaisons locales par bus
  - + , +24V DC
  - - GND
  - Tx
  - Rx

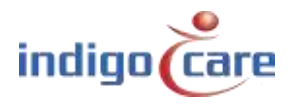

- 3. Ports de sortie
  - Sortie 1, collecteur ouvert, configurable
  - Sortie 2, collecteur ouvert, configurable
  - Sortie 3, collecteur ouvert, configurable
  - Sortie 4, collecteur ouvert, configurable
  - Sortie 5, collecteur ouvert, configurable
  - Sortie 6, relais, max 500mA
- 4. Branchez la carte CPU
  - Carte iMX25 ou iMX53 (future)
- 5. Connexion LAN
  - 10/100/1000 Mbit/s
- 6. Bouton de réinitialisation

# 2.4. Alimentation en tension

Il existe 3 options pour alimenter le iCall 290 SIP-Touch :

- POE (Power over Ethernet)
- Injection d'énergie
- Standard 24V DC sur la connexion du bus local

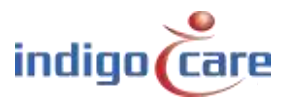

# 3. Composants

Le iCall 290 SIP-Touch se compose de trois éléments modulaires :

- Computer-On-Module (COM) avec le processeur
- Carte µSD
- Carte mère.

L'avantage de cette conception modulaire est que les composants sont facilement interchangeables et remplaçables.

### 3.1. Ordinateur sur module

La carte COM contient le processeur i.MX25 ou i.MX53, la RAM et les différents composants électroniques nécessaires au fonctionnement d'un système informatique. Le chargeur de démarrage, le système d'exploitation (Linux) et les différents pilotes sont installés sur la mémoire flash interne de ce module.

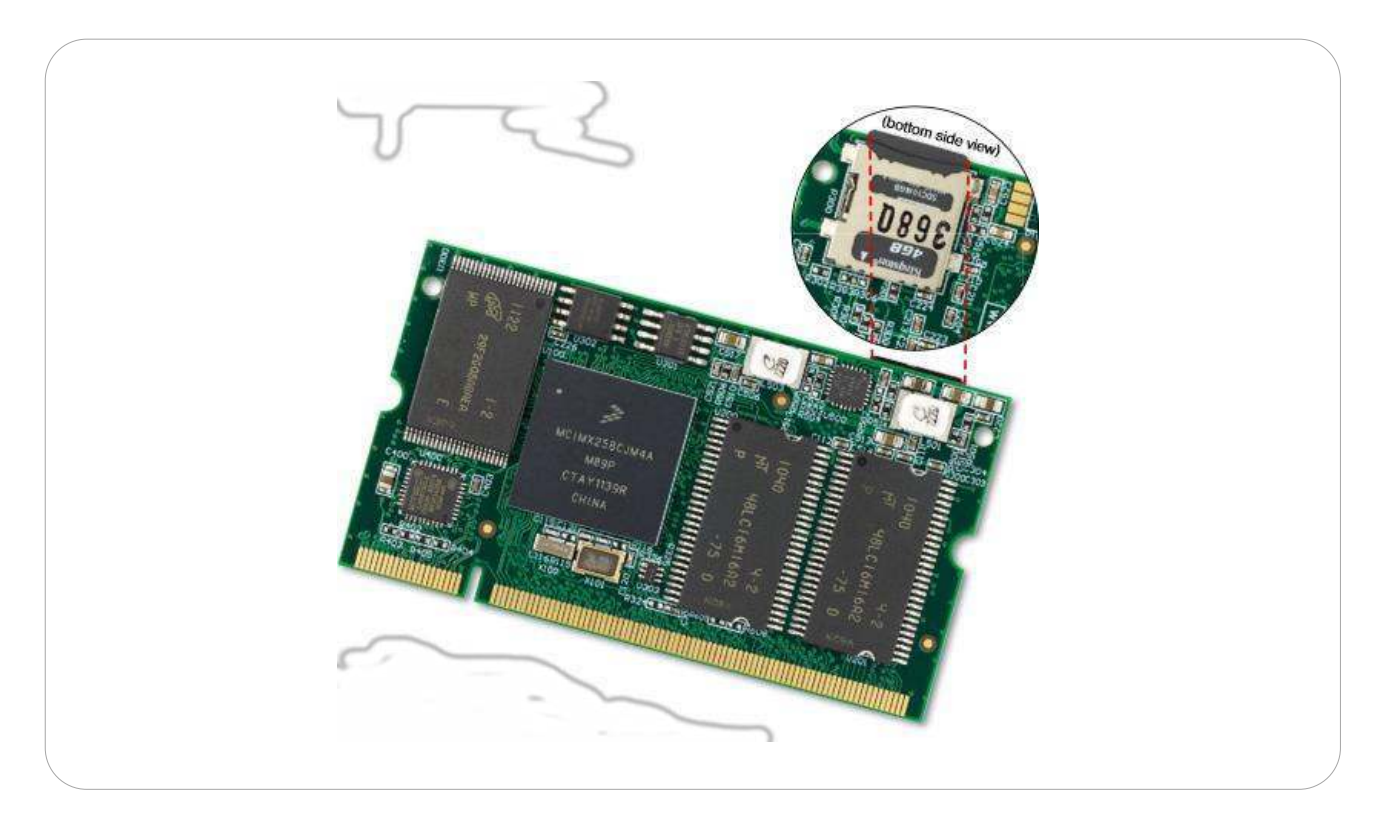

#### Attention !

<u>Ces appareils électroniques sont très sensibles aux charges électrostatiques. Assurez-vous que vous êtes en sécurité en matière d'EDD lorsque vous touchez ce tableau.</u>

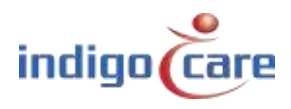

# 3.2. Carte µSD

La carte µSD contient l'application iCall et les réglages de l'appareil. Il contient également les fichiers nécessaires au bon fonctionnement du système d'exploitation Linux.

Le système de fichiers est EXT4, ce qui rend ces cartes illisibles dans un environnement Windows ; un système d'exploitation Linux est nécessaire.

Ces cartes sont parfaitement interchangeables, de sorte qu'une carte  $\mu$ SD défectueuse peut être rapidement remplacée. Nous utilisons actuellement des versions de 2GB à 16GB.

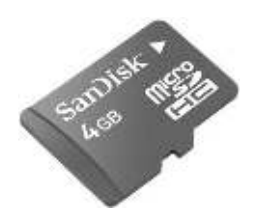

# 3.3. Carte mère

La carte mère est intégrée dans le boîtier avec un écran tactile résistif couleur et prend en charge toutes les connexions entre le processeur et le monde extérieur. Il comprend un lecteur iButton, un microphone, des haut-parleurs, diverses options d'entrée et de sortie, un port Ethernet et une prise DIMM pour connecter le module COM.

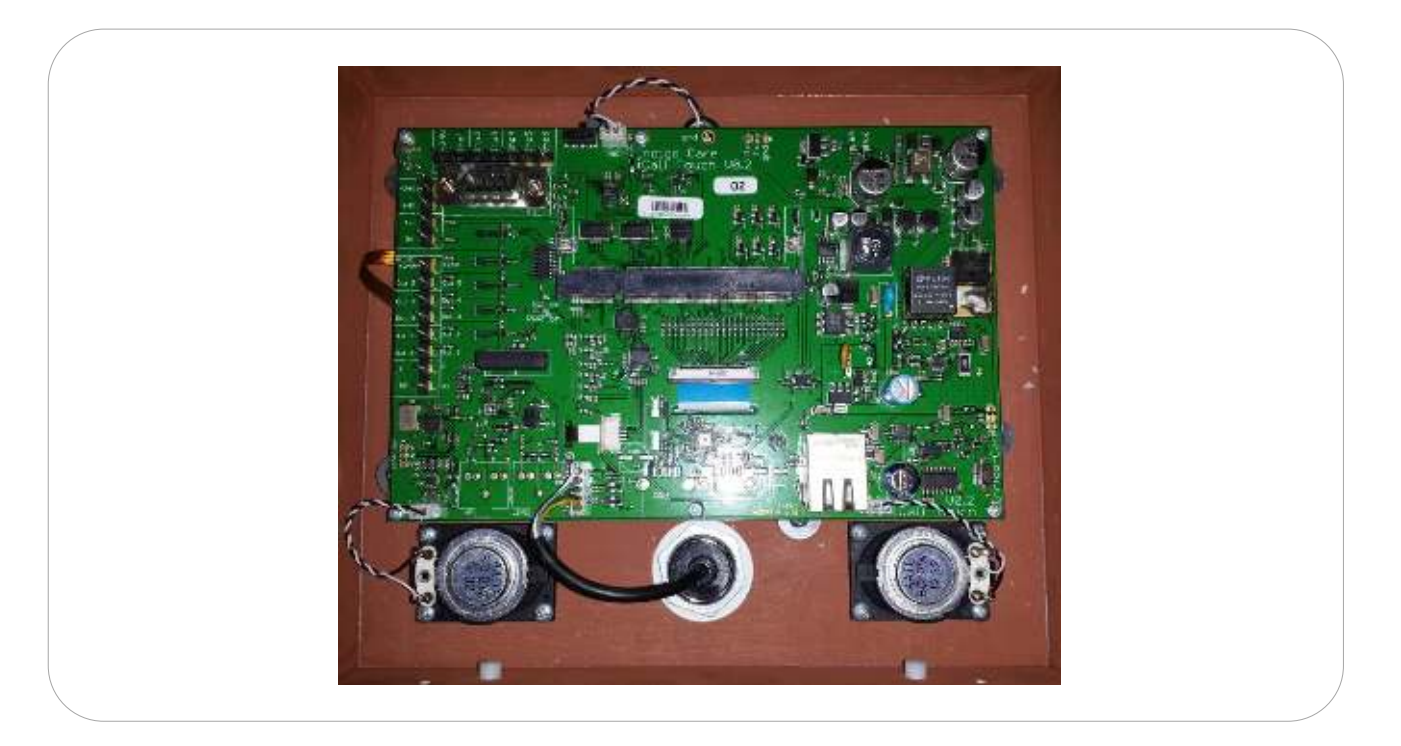

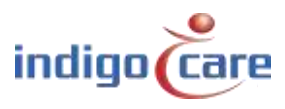

Pour retirer la carte COM de la carte mère, les loquets latéraux doivent être poussés sur le côté et la carte doit être retirée du connecteur en biais. Pour réinsérer la carte fille dans la carte mère, il faut l'enfoncer dans le connecteur à un angle d'environ 45° et appuyer dessus.

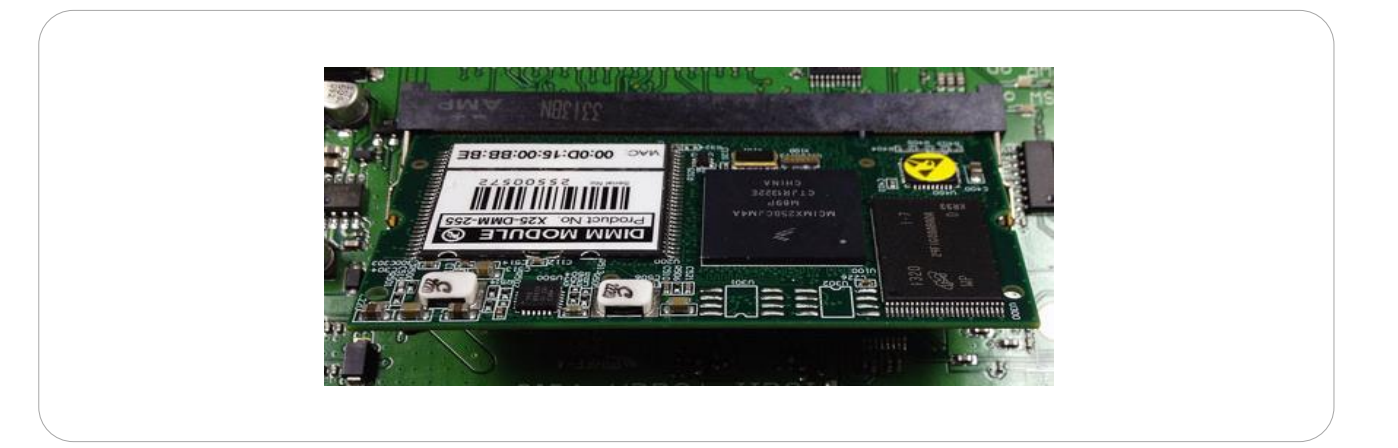

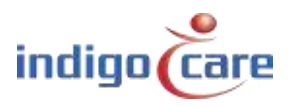

# 4. Configuration

Il existe deux façons différentes de configurer l'appareil :

- Via la surface tactile de l'écran
- Via l'interface web

# 4.1. Surface tactile

Pour entrer dans l'écran des paramètres, vous devez appuyer sur le bouton de l'écran des paramètres cachés pendant 1 seconde.

Ce bouton est situé dans le coin supérieur droit de l'écran tactile. Après le délai d'attente, vous obtiendrez un écran de connexion pour les techniciens, le mot de passe de connexion par défaut est "456".

**TIP :** Le mot de passe de connexion peut être modifié sur le site web à la page des paramètres.

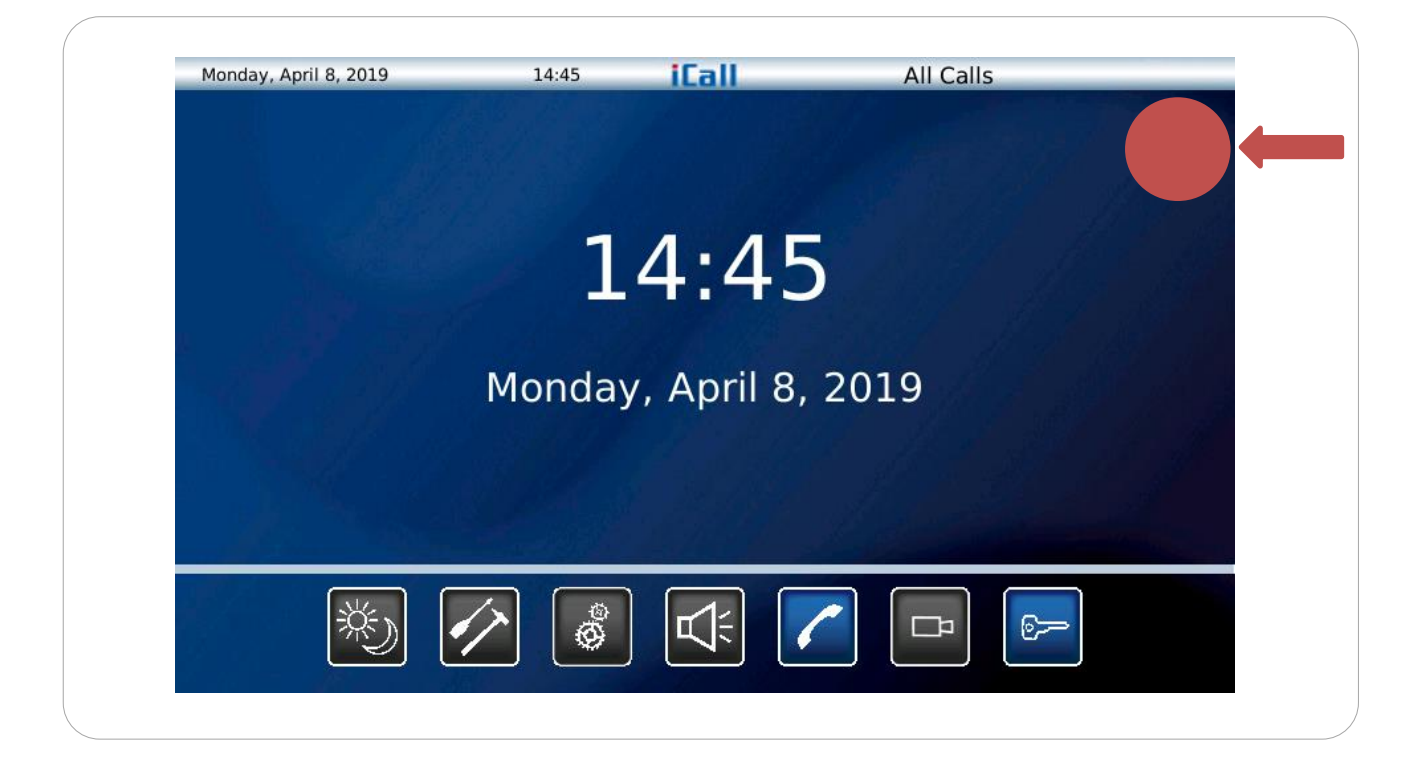

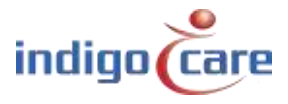

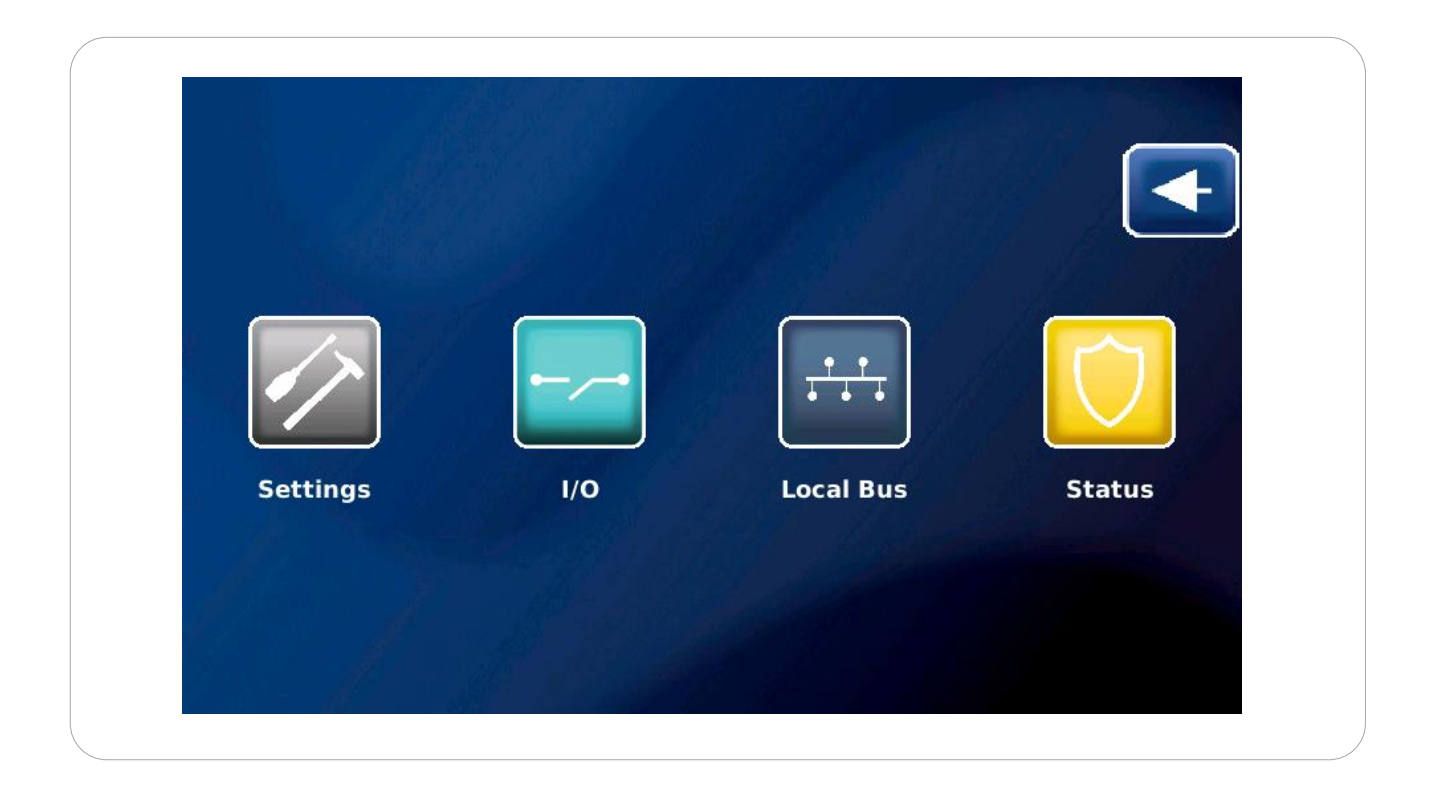

Il y a 5 sélections d'icônes dans l'écran technique :

| Settings :           | Tous les paramètres de base<br>écran                     | e de l'iCall 290 SIP-Tou                           | ch peuvent être modifiés dans                                        | cet           |
|----------------------|----------------------------------------------------------|----------------------------------------------------|----------------------------------------------------------------------|---------------|
| I/O :<br>Local Bus : | Modification des sorties de<br>Affiche tous les bouto    | l'iCall 290 SIP Touch et<br>ns de bus locaux conne | visualisation de l'état des sorti<br>ectés à l'iCall 290 SIP Touch e | ies.<br>et le |
|                      | statut de chaque bouton. Er<br>programmés dans cet écran | n outre, tous les boutor                           | ns et les pièces peuvent être                                        |               |
| Status :             | Le statut donne un aperçu d                              | les éléments de base d                             | e l'appareil :                                                       |               |
|                      | MAC address                                              |                                                    | Lien Ethernet                                                        |               |
|                      | IP address                                               |                                                    |                                                                      |               |
|                      | SIP server                                               |                                                    | Enregistrement de la siphonac                                        | de            |
|                      |                                                          |                                                    | Connexion Sip                                                        |               |
|                      | Primary Netrix serve                                     | r                                                  | Connexion primaire Netrix                                            |               |
|                      | Secondary Netrix ser                                     | ver                                                | Connexion Netrix secondaire                                          |               |
|                      | iLink Server                                             |                                                    | Connexion iLink                                                      |               |
|                      | NTP server                                               |                                                    | Connexion NTP                                                        |               |
|                      | FTP server                                               |                                                    | Connexion FTP                                                        |               |
|                      | Version iCall                                            |                                                    |                                                                      |               |
|                      | Version File system                                      |                                                    |                                                                      |               |
|                      | Version Kernel                                           |                                                    |                                                                      |               |
|                      | CPU Load                                                 |                                                    |                                                                      |               |
|                      | RAM use                                                  |                                                    |                                                                      |               |
| Back :               | Appuyez sur cette icône per<br>infirmier.                | ndant 1 seconde pour r                             | evenir à l'écran principal de l'a                                    | ppel          |

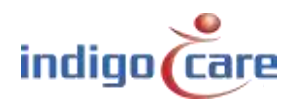

| R Conoral       |                                                                                                    |                                                                                                    |
|-----------------|----------------------------------------------------------------------------------------------------|----------------------------------------------------------------------------------------------------|
| a General       | Client Name                                                                                                    | Default                                                                                                    |
| > Network       | Device Name                                                                                                    | iCall                                                                                                    |
| O Netrix        | And the second second second second second second second second second second second second second second second | and the second second second second second second second second second second second second second second second |
| 🖲 iLink         | Username                                                                                                    | web                                                                                                    |
| Broadcast       | Password                                                                                                    | web                                                                                                    |
| Ntp             | Re-type Password                                                                                                 | web                                                                                                    |
| • Call Settings | Reboot                                                                                                    | & Alexander                                                                                                    |
| 2               | Save                                                                                                    | Cancol                                                                                                    |

Vous pouvez utiliser l'interface tactile pour effectuer divers réglages tels que les paramètres réseau, iLink ou Netrix. Comme le montre la figure, vous pouvez régler les paramètres suivants sur la page des paramètres généraux :

- Client Name: Nom du client

1

- Device Name: Nom de l'appareil
- Username: Login pour la page web
- Password: Mot de passe pour la page web
- *Re-type Password*: Re-saisissez le mot de passe de la page web.

.....

Il y a également un bouton de redémarrage (**Reboot**) pour redémarrer le système. Cela peut être utilisé pour redémarrer le système sans perdre aucun paramètre.

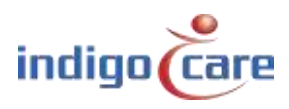

| General       |         |                |
|---------------|---------|----------------|
| General       | IP      | 192.168.30.98  |
| Network       | Netmask | 255.255.255.0  |
| Netrix        | Catoway | 102 169 20 254 |
| 🕫 iLink 🚽 🚽 🔗 | Gateway | 192.108.30.254 |
| Broadcast     |         |                |
| Ntp           |         |                |
| Call Settings |         |                |
|               |         | 1              |
|               |         |                |
|               |         |                |

Les paramètres suivants peuvent être configurés sur la page des paramètres du réseau :

- IP : adresse IP de l'iCall 290 SIP-Touch dans le réseau

- Netmask : Sous-réseau
- Gateway: Passerelle de réseau

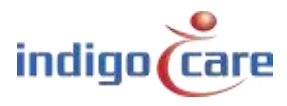

| NetworkMaster IP192.168.30.99NetrixBackup IP192.168.30.97Port6000Cyclic Group100Cyclic Group100Cyclic Time10Enable NetrixOnEnable Cyclic SendingOn                                                                       | Master IP       192.168.30.99         Network       Backup IP       192.168.30.97         Netrix       Port       6000         ILink       Cyclic Group       100         Cyclic Time       10         Cyclic Time       10         Enable Netrix       On         Enable Cyclic Sending       On | 🥃 General       |                                        |               |
|----------------------------------------------------------------------------------------------------|----------------------------------------------------------------------------------------------------|-----------------|----------------------------------------|---------------|
| Netrix       Backup IP       192.168.30.97         Port       6000         Cyclic Group       100         Cyclic Time       10         Call Settings       Enable Netrix       On         Enable Cyclic Sending       On | <ul> <li>Netrix</li> <li>Backup IP</li> <li>192.168.30.97</li> <li>Port</li> <li>6000</li> <li>Cyclic Group</li> <li>Cyclic Group</li> <li>100</li> <li>Cyclic Time</li> <li>10</li> <li>Enable Netrix</li> <li>On</li> <li>Enable Cyclic Sending</li> <li>On</li> </ul>                          | Network         | Master IP                              | 192.168.30.99 |
| Port     6000       Broadcast     Cyclic Group     100       Ntp     Cyclic Time     10       Call Settings     Enable Netrix     On       Enable Cyclic Sending     On                                                  | Port       6000         I Link       Cyclic Group       100         Broadcast       Cyclic Time       10         O Call Settings       Enable Netrix       On         Enable Cyclic Sending       On                                                                                              | Netrix          | Backup IP                              | 192.168.30.97 |
| Broadcast     Cyclic Group     100       Ntp     Cyclic Time     10       Call Settings     Enable Netrix     On       Enable Cyclic Sending     On                                                                      | Broadcast           Cyclic Group           100             Ntp           Cyclic Time           10             Call Settings           Enable Netrix           On                                                                                                    | liLink          | Port                                   | 6000          |
| O Ntp     Cyclic Time     10       O Call Settings     Enable Netrix     On       Enable Cyclic Sending     On                                                                                                    | Image: Ntp     Cyclic Time     10       Image: Cyclic Sending     On       Image: Cyclic Sending     On                                                                                                    | Broadcast       | Cyclic Group                           | 100           |
| Call Settings     Enable Netrix     On       Enable Cyclic Sending     On                                                                                                    | Call Settings     Enable Netrix     On     Enable Cyclic Sending     On                                                                                                    | Ntp             | Cyclic Time                            | 10            |
| Enable Cyclic Sending On                                                                                                    | Enable Cyclic Sending On                                                                                                    | Call Settings   | Enable Netrix                          | On            |
|                                                                                                    |                                                                                                    |                 | Enable Cyclic Sending                  | On            |
|                                                                                                    |                                                                                                    |                 |                                        |               |
|                                                                                                    |                                                                                                    | • Call Settings | Enable Netrix<br>Enable Cyclic Sending | On<br>On      |

Les paramètres suivants peuvent être configurés sur la page des paramètres de Netrix :

- Master IP: l'adresse IP de Netrix
- Backup IP: l'adresse IP de sauvegarde de Netrix
- Port: port pour la communication Netrix
- Cyclic Group: le groupe ALIVE de Netrix
- Cyclic Time: Intervalle pour les messages ALIVE
- Enable Netrix: Communication à Netrix on/off
- Enable Cyclic Sending: Activation/désactivation de l'envoi cyclique

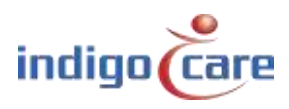

| 🗟 General     |              | 102 168 30 07 |
|---------------|--------------|---------------|
| 🤌 Network     |              | 192.100.50.97 |
| 😌 Netrix      | Port         | /4/5          |
| e iLink       | Enable iLink | On            |
| Broadcast     |              |               |
| 🖲 Ntp         |              |               |
| Call Settings |              |               |
|               |              |               |
|               |              |               |
|               | Savo         | Cancol        |

Les paramètres suivants peuvent être configurés sur la page des paramètres iLink :

- IP: adresse IP iLink
- Port: adresse IP du port iLink. Défaut 7475
- Enable iLink: Communication à iLink on/off

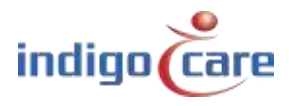

| General       |                  |                 |
|---------------|------------------|-----------------|
| 🔊 Network     | IP               | 255.255.255.255 |
| A Netrix      | Port             | 7475            |
|               | Enable Broadcast | On              |
|               |                  |                 |
| Broadcast     |                  |                 |
| Ntp           |                  |                 |
| Call Settings |                  |                 |
|               |                  |                 |
|               |                  |                 |

Les paramètres suivants peuvent être définis sur la page Paramètres de diffusion :

- IP: adresse IP du récepteur de diffusion. Valeur par défaut : 255.255.255.255
- Port: port pour l'envoi de messages de diffusion UDP. Défaut 7475
- Enable Broadcast: communication par diffusion on/off
- **TIPS :** Le paramètre de diffusion doit toujours être activé, s'il est désactivé, les postes d'infirmerie ne fonctionneront plus.

.... ......

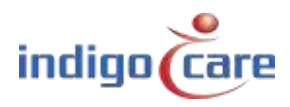

| 🥃 General     |            |         |
|---------------|------------|---------|
| Network       | IP         | 1.1.1.5 |
| 💿 Netrix      | Enable Ntp | On      |
| 🕫 iLink       |            |         |
| Broadcast     |            |         |
| Ntp           |            |         |
| Call Settings |            |         |
|               |            |         |
|               |            |         |
|               | C.         | Const   |

Les paramètres suivants peuvent être configurés sur la page "Paramètres NTP" :

- IP: adresse IP du serveur NTP
- Enable NTP: Activer/désactiver le réglage de l'heure via le NTP
- **TIP :** Pour le serveur NTP, vous pouvez uniquement utiliser le serveur NTP d'Indigocare pour la synchronisation du temps.

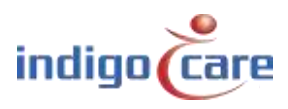

| General       | Call Rep. Time         | 180    |
|---------------|------------------------|--------|
| Network       | Assist Rep. Time       | 180    |
| 😌 Netrix      | Emergency Rep. Time    | 180    |
| 🕫 iLink       | Errors                 | 100    |
| Broadcast     | Call Following         | Off    |
| Ntp           | Toilet Call            | Off    |
| Call Settings | Send Present To Netrix | On     |
|               | Send Away To Netrix    | On     |
|               |                        |        |
|               | Save                   | Cancel |

Les paramètres suivants peuvent être configurés sur la page "Paramètres d'appel" :

- Call Rep. Time: Temps d'intervalle pour la répétition des appels actifs vers le Netrix.
- Assist Rep. Time: temps d'intervalle pour la répétition des appels d'assistance actifs à la Netrix.
- *Emergency Rep. Time: délai d'*intervalle pour la répétition des appels d'urgence actifs vers le Netrix.
- Errors: Groupe d'erreurs pour la Netrix
- *Call Following:* Appelez en suivant ON ou OFF. Appelez les œuvres suivantes pour les chambres qui ont le même nom d'emplacement.
- Toilet Call: Lorsqu'il est activé, un appel aux toilettes ne sera visible que sur le voyant lumineux de la pièce et sur les boutons des toilettes. Les appels de chambre ne sont pas visibles aux postes d'appel des toilettes. Lorsqu'il est désactivé, un appel de toilettes est affiché comme un appel sur tous les postes d'appel des chambres et des toilettes.
- Send Present to Netrix: Transmettre le Présences à Netrix
- Send Away to Netrix: transmettre les absences à Netrix

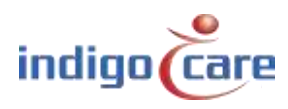

| Other Settings |     | Address Registratio | on    | On |    |
|----------------|-----|---------------------|-------|----|----|
| © SIP          | 1.0 | Language            | Dutch | •  |    |
|                |     |                     |       |    |    |
|                |     |                     |       |    |    |
|                |     |                     |       |    |    |
|                |     |                     |       |    | J. |
|                |     |                     |       |    |    |

Les paramètres suivants peuvent être configurés sur la page Autres paramètres :

- *Address registration:* Activer ou désactiver l'enregistrement de l'adresse. (si cette sélection est désactivée, aucune unité de microphone supplémentaire ne peut être enregistrée dans le bus local).
- *Language:* sélectionnez la langue que vous souhaitez que l'appareil utilise. Cette langue est uniquement destinée aux écrans des utilisateurs, le site de programmation est toujours en anglais. Langues prises en charge (allemand, anglais, catalan, espagnol, français, islandais, néerlandais, norvégien, polonais et portugais)
- TIP : <u>A la fin de l'installation, l'enregistrement de l'adresse doit être désactivé</u>

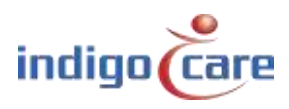

| Other Settings  | CID Comun        | 102 168 20 240 |
|-----------------|------------------|----------------|
| @ SIP           | SIP Server       | 192.108:30.249 |
| Pariod Solactor | SIP Deservante   | 0000bb         |
|                 | SIP Registration | Off            |
|                 |                  |                |
|                 |                  |                |
|                 |                  |                |

Les paramètres suivants peuvent être définis sur la page Paramètres SIP :

- SIP Server: Adresse IP du système téléphonique
- SIP Username: Nom d'utilisateur du dispositif SIP

- SIP Password: Mot de passe du dispositif SIP
- SIP Registration: Enregistrement SIP on/off

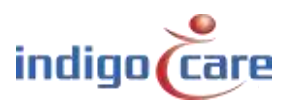

| Logation               | 101/                               |
|------------------------|------------------------------------|
| Location               | TEA                                |
| Enable Period Selector | On                                 |
|                        |                                    |
|                        |                                    |
|                        |                                    |
|                        |                                    |
|                        |                                    |
|                        |                                    |
|                        |                                    |
|                        |                                    |
|                        | Location<br>Enable Period Selector |

Les paramètres suivants peuvent être configurés sur la page de configuration du sélecteur de période :

- Location: Lieu auquel cet avis est adressé en cas de changement de période.
- Enable Period Selector: Activation/désactivation de la fonction de sélecteur de période

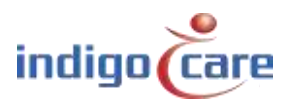

|          | puts        |      |   |
|----------|-------------|------|---|
| Output 1 | CallsActive | • Lo | w |
| Output 2 | Buzzer      | • Lo | w |
| Output 3 | Not Defined | - Lo | w |
| Output 4 | Not Defined | • Lo | w |
| Output 5 | Not Defined | • Lo | w |
| Relais   | Not Defined | - Lo | w |
|          |             |      |   |

Il est possible de modifier les sorties de l'iCall 290 SIO-Touch dans l'écran d'entrée/sortie. Il existe un choix entre CallsActive et Buzzer.

CallsActive : si un appel est visible sur l'écran tactile, cette sortie est déclenchée en continu. Buzzer : la sortie est déclenchée avec la même cadence que le buzzer de l'unité tactile.

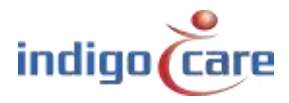

.....

I/O icon:

| ldle | 1.   | 00000 | 1 |
|------|------|-------|---|
|      |      |       |   |
|      |      |       |   |
|      | - 14 |       |   |

Il est possible de programmer un numéro de chambre, un ajout et l'emplacement en cliquant sur le bouton Modifier.

Chaque clé de bus local nouvellement enregistrée est ajoutée à cette vue de liste.

Back: Retournez à l'écran technique initial.

Local Bus:

- Edit: Lorsque l'écran est en mode Adr, vous pouvez modifier le numéro de la salle et l'adr. Lorsque l'écran est en mode pièce, vous pouvez modifier le numéro de la pièce et son emplacement.
- Addr: En sélectionnant ce bouton, vous obtiendrez une liste de tous les boutons enregistrés dans le bus local.
- Room: En sélectionnant ce bouton, un écran affichant les numéros des chambres apparaîtra. Un troisième bouton pour la création de salles virtuelles est également visible dans cet écran de salle.
- **TIPS :** Pour modifier la pièce, le lieu ou l'annexe, vous devez d'abord sélectionner le champ et ensuite appuyer sur le bouton "Modifier".

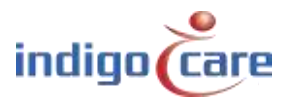

...........

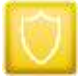

| MAC                                   | 00:0D:15:00:85:2C                      | Ethernet Link          | Plugged in |
|---------------------------------------|----------------------------------------|------------------------|------------|
| IP                                    | 192.168.0.98                           | Sip Registered         |            |
| Sip Server                            | 192.168.30.249                         | Sip Connection         |            |
| Netrix Server                         | 192.168.30.97                          | Netrix Connection      |            |
| Red. Netrix Server                    | 192.168.30.99                          | Red. Netrix Connection |            |
| iLink Server                          | 192.168.30.97                          | iLink Connection       |            |
| Ntp Server                            | 192.168.30.6                           | Ntp Connection         |            |
| Ftp Server                            | 192.168.30.97                          | Ftp Connection         |            |
| Version iCall:<br>Version Filesystem: | PS_1.9.0.1<br>Jan 30 12:39:07 CET 2013 | Back                   |            |
| Version Kernel:<br>CPU:               | Nov 20 09:31:26 CET 2012<br>20%        | Refresh                | 1          |
| RAM:                                  | 73МВ                                   |                        |            |
|                                       |                                        |                        |            |

Le statut donne un aperçu des éléments de base de l'appareil :

| MAC address   |             | Lien Ethernet                  |
|---------------|-------------|--------------------------------|
| IP address    |             | Enregistrement de la siphonade |
| Sip Server    |             | Connexion Sip                  |
| Primary Netri | x server    | Connexion Netrix primaire      |
| Secondary Ne  | trix server | Connexion Netrix secondaire    |
| iLink Server  |             | Connexion iLink                |
| NTP server    |             | Connexion NTP                  |
| FTP server    |             | Connexion FTP                  |
|               |             |                                |

Version iCall Version File system Version Kernel CPU Load RAM use

......

Back:Retournez à l'écran technique initial.Refresh:Rafraîchir l'écran de statut

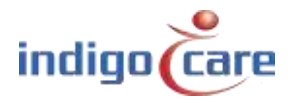

### 4.2. Interface web

En naviguant vers l'adresse IP de l'appareil via un navigateur internet, vous arriverez à l'interface web de l'iCall 290 SIP-Touch. Ici, vous pouvez configurer l'appareil entièrement selon vos souhaits. Le menu de gauche énumère tous les éléments. Cliquez sur un lien pour accéder à cette composante. Les informations d'identification par défaut pour accéder à la page web de l'unité tactile.

> Adresse IP : 10.1.1.253 utilisateur : web mot de passe : web

#### 4.2.1. Adresses

Tous les abonnés aux bus locaux enregistrés sur l'iCall 290 SIP Touch se trouvent sur la page Adresses. Pour savoir comment enregistrer un abonné spécifique au bus local, il est conseillé de consulter le guide d'installation du matériel. Un maximum de 50 stations LB peuvent être connectées à l'iCall 290 SIP-Touch lorsqu'il est alimenté en 24 V DC, et un maximum de 5 stations LB lorsqu'il est alimenté par POE.

| ID | Type   | State      | Room Addition | Serial   |      |
|----|--------|------------|---------------|----------|------|
| 1  | Light  | Urgence    | 21101         | 58507033 | OXP  |
| 2  | Room   | Urgence    | 21101         | 31016985 | OXP  |
| 3  | Toilet | Urgence    | 21101         | 35008424 | DXD  |
| 4  | Bed    | Urgence    | 21101         | 31504543 | 1XP  |
| 5  | Bed    | Urgence    | 21101         | 33013493 | 1XP  |
| 6  | Light  | Idle       | 21102         | 58507036 | JX P |
| 7  | Room   | Idle       | 21102         | 31016984 | JX P |
| 8  | Toilet | Idle       | 21102         | 35008418 | JX P |
| 9  | Bed    | Idle       | 21102         | 31504542 | JX P |
| 10 | Bed    | Idle       | 21102         | 33013492 | JX P |
| 11 | Light  | Idle       | 21103         | 58507037 | JX P |
| 12 | Room   | Idle       | 21103         | 31016987 | JX P |
| 13 | Toilet | Idle       | 21103         | 35008416 | JXP  |
| 14 | Bed    | Idle       | 21103         | 31504540 | JX P |
| 15 | Bed    | Idle       | 21103         | 33013490 | JX P |
| 16 | Light  | Assistance | 21104         | 58507031 | JX P |
| 17 | Room   | Assistance | 21104         | 31016988 | JXP  |
| 18 | Toilet | Assistance | 21104         | 35008422 | JX P |
| 19 | Bed    | Assistance | 21104         | 31504541 | JX P |
| 20 | Bed    | Assistance | 21104         | 33013488 | JXP  |
| 21 | Light  | Idle       | 21105         | 58507030 | JXP  |
| 22 | Room   | Idle       | 21105         | 31016992 | JXP  |
| 23 | Toilet | Idle       | 21105         | 35008417 | JXP  |
| 24 | Bed    | Idle       | 21105         | 31504935 | JX P |
| 25 | Bed    | Idle       | 21105         | 33013491 | JX P |
| 26 | Light  | Idle       | 21106         | 58507035 | JXP  |
| 27 | Room   | Idle       | 21106         | 31016983 | JX P |

**TIPS :** La liste peut être triée par ligne d'en-tête en appuyant sur le nom de la ligne d'en-tête en haut de la colonne.

TIPS: L'ID suivant peut être modifié en appuyant sur le champ "ID suivant :".

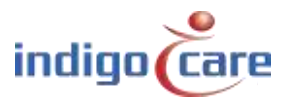

ID: C'est l'identifiant de la station d'appel. Cette ID peut avoir une valeur comprise entre 0 et 50.
 L'ID 0 est toujours réservé au maître, dans ce cas le iCall 290 SIP-Touch. Les abonnés aux bus locaux peuvent donc avoir une adresse de 1 à 50.

| Edit a                      | ddress 26                                      |
|-----------------------------|------------------------------------------------|
| Room:<br>Type:<br>Addition: | 11005       Bed       ▼       Bed 2       Save |

- Room : Numéro de chambre, jusqu'à 5 caractères alphanumériques peuvent être saisis. Il s'agit du numéro de chambre auquel cette adresse appartient. De cette façon, différents dispositifs de bus locaux qui sont physiquement installés dans la même pièce peuvent être reliés à une pièce spécifique. Vous pouvez relier un maximum de 10 adresses à un numéro de chambre.
- **TIP :** Avec une lampe de signalisation de chambre, plusieurs lits (chambres) peuvent être affectés à la même lampe de signalisation de chambre en utilisant la fonction "\*".

Exemple :

| Lit 1 = Numéro de la chambre                            | : 100A |
|---------------------------------------------------------|--------|
| Lit 2 = Numéro de la chambre                            | : 100B |
| lampe de signalisation de la salle = numéro de la salle | : 100* |

Type : Sélectionnez ici le type de participant connecté au bus à cette adresse. Le système suggère automatiquement un type de station sur la base du numéro de série.

| Tapez            | Description                                                      | Partie #   |
|------------------|------------------------------------------------------------------|------------|
| Bed              | La clé est affectée à un poste d'appel de chevet, en particulier |            |
|                  | pour les clés de cordon.                                         |            |
| Toilet           | Dans ce cas, un appel aux toilettes est déclenché en activant le |            |
|                  | bouton                                                           |            |
| Room + ID        | Le bouton d'appel et la fonction de présence via l'identifiant   | NWBAES2200 |
|                  | ibutton                                                          | NWBAES2225 |
| Emergency        | Dans ce cas, une pression sur le bouton déclenche un appel       | NWBAES2600 |
|                  | d'urgence                                                        |            |
| 10               | Ancienne station IO d'avant janvier 2015                         | Non        |
|                  |                                                                  | disponible |
| Light [3 fields] | lampe de signalisation de pièce avec 3 champs lumineux           | NWBAES3850 |
|                  | (rouge, jaune, vert) ou (rouge, blanc, vert)                     | NWBAES3851 |
| Emergency-       | Bouton spécial avec fonction jaune et bleue.                     | NWBAES2650 |
| Assistance       | Jaune = personnel de soutien                                     |            |
|                  | Bleu = urgence                                                   |            |

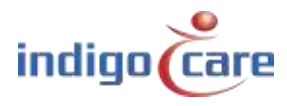

| 0                     |                                                                 |            |
|-----------------------|-----------------------------------------------------------------|------------|
| TeleAlarm<br>receiver | Récepteur pour le détecteur d'appel radio de Telealarm          | NWBAES4900 |
|                       | Note: (                                                         |            |
| IVIINI Display        | Mini ecran a utiliser dans la chambre du patient, affiche les   | NWBAES2800 |
|                       | appels dès que l'infirmière est présente                        |            |
| IO (V2)               | Station IO, peut connecter jusqu'à 5 entrées et 4 sorties       | NWBAES3900 |
| WZ Receiver           | Ancien séquestre d'avant décembre 2014                          | Non        |
|                       |                                                                 | disponible |
| Cancel Toilet         | Bouton-poussoir spécial pour annuler l'appel aux toilettes,     | NWBAES2170 |
|                       | aucune fonction de présence possible                            |            |
| Acoustic              | Point d'appel qui déclenche l'alarme sur la base de seuils      |            |
|                       | sonores (Q3-2019).                                              |            |
| RFID ( Present )      | Lecteur RFID pour l'activation de la présence, celui-ci pour    | NWBAES2900 |
|                       | l'identification des infirmières. La fonction des boutons peut  | NWBAES2901 |
|                       | être programmée.                                                |            |
| RFID (                | Lecteur RFID pour le contrôle d'accès, ce bouton utilise les    | NWBAES2903 |
| AccessControl)        | informations RFID pour autoriser ou refuser l'accès à une       |            |
| ,                     | pièce.                                                          |            |
| iButton (             | Lecteur iButton pour le contrôle d'accès, ce bouton utilise les | NWBAES2230 |
| AccessControl)        | informations du iButton pour autoriser ou non l'accès à une     |            |
|                       | pièce                                                           |            |
| Light [5 fields]      | Lampe de signalisation d'ambiance avec 5 champs lumineux        |            |
|                       | (rouge, jaune, vert, blanc et bleu), disponible T3-2019         |            |
| Code Blue             | Dans ce cas, le fait d'appuyer sur le bouton entraîne un appel  | NWBAES2700 |
|                       | réanimation                                                     |            |
| Extended light        | Lampe de signalisation de salle avec 3 lumières et une sortie   |            |
|                       | supplémentaire pour 2 autres lumières, disponible au            |            |
|                       | troisième trimestre de 2009.                                    |            |
| Present Toilet        | Bouton spécial pour annuler l'appel aux toilettes en utilisant  | NWBAES2180 |
|                       | d'abord le mode actuel                                          |            |

Addition : Toute information complémentaire comportant jusqu'à 15 caractères peut être saisie. Les informations dans ce domaine peuvent être transportées par le système, le fonctionnement du système n'est pas influencé par ces données.

State : C'est l'état actuel de la clé correspondante.

Le bouton peut être dans l'état suivant :

.....

- Idle
- Present
- Call
- Toilet
- Assistance
- Emergency
- Code Blue
- Search
- Error
- Unknown

Serial:

Le numéro de série attribué au bouton d'appel correspondant.

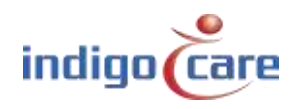

#### 4.2.2. <u>Rooms</u>

Toutes les salles programmées sur cet appareil se trouvent sur la page des salles. La liste des chambres visibles est automatiquement créée sur la base des numéros de chambre attribués dans la page d'adresse. Toutes les adresses attribuées à un numéro de chambre sont regroupées de cette manière. À partir de la version 1.9.0 du microprogramme, il sera possible d'ajouter des salles virtuelles manuellement si vous souhaitez utiliser uniquement des boutons d'appel sans fil.

| ROO | oms  |       |               |          |        |          |              |    |     |   |          |
|-----|------|-------|---------------|----------|--------|----------|--------------|----|-----|---|----------|
|     | Room | State | Resident name | Location | Routes | Adresses | TeleAlarm ID |    |     |   | Add Room |
|     | 101  | Idle  |               | Floor 1  |        | 26       |              | J. | R   |   |          |
|     | 100  | Idle  |               | Floor 1  |        |          |              | 1  | A   | × |          |
|     | 201  | Idle  |               | Floor 2  |        | 823      |              | 1  | (A) | × |          |

State :

Voici l'état actuel de la salle.

La chambre peut être dans l'état suivant :

- Idle
- Present
- Call
- Toilet
- Emergency
- Assistance
- Code Blue

Ce symbole active la fonction d'apprentissage automatique pour le bouton d'appel sans fil.

Ce symbole indique que la fonction d'apprentissage automatique est active. Si vous activez le symbole, la fonction d'apprentissage automatique est désactivée. Si la fonction d'apprentissage automatique est active, une action sur le bouton d'appel sans fil entraîne l'ajout de l'ID de ce bouton d'appel sans fil dans la pièce. Un maximum de 4 boutons d'appel sans fil peuvent être ajoutés à une chambre.

Add Room: Pour ajouter une nouvelle pièce où les boutons câblés ne sont pas disponibles. Par exemple, si le système est principalement utilisé dans des environnements sans fil, les boutons d'appel sont associés à des salles virtuelles. Un maximum de 150 chambres virtuelles peuvent être attribuées par iCall 290 SIP Touch.

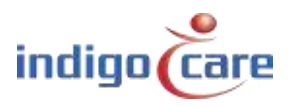

| Edit roor       | n 101   |               |   |          |      |          |             |
|-----------------|---------|---------------|---|----------|------|----------|-------------|
| Resident 1:     |         |               |   |          |      |          |             |
| Resident 2:     |         |               |   |          |      |          |             |
| Room:           | 101     |               |   |          |      |          |             |
| Location:       | Floor 1 |               |   |          |      |          |             |
|                 |         |               |   | Addition | RSSI | Cancel S | ingleTrigge |
| TeleAlarm ID 1: |         |               |   |          |      |          |             |
| TeleAlarm ID 2: |         |               |   |          |      |          |             |
| TeleAlarm ID 3: |         |               |   |          |      |          |             |
| TeleAlarm ID 4: |         |               |   |          |      |          |             |
|                 |         |               |   |          |      |          |             |
| Periods         |         | Routes        |   |          |      |          |             |
| 1: Day time     |         | 1: day pagers | • |          |      |          |             |
| 2: Night time   |         | 1: day pagers | • |          |      |          |             |

| Resident 1 or 2: | Si vous le souhaitez, vous pouvez saisir ici le(s) nom(s) des résidents de la chambre. Il est possible d'entrer jusqu'à deux noms. Ces informations sont envoyées par appel de diffusion lorsqu'un appel de chambre est effectué.                                                                                                    |
|------------------|----------------------------------------------------------------------------------------------------|
| Location:        | l'emplacement d'une salle peut être spécifié ici. Les appels sont toujours<br>filtrés par emplacement, c'est-à-dire que si, par exemple, il y a une salle 100<br>au premier et au deuxième étage, vous devez entrer l'emplacement <sup>1er</sup> FL et <sup>2e</sup><br>FL pour les salles du premier et du deuxième étage respectivement. Un appel<br>provenant de la salle 100 du premier étage n'a pas d'effet sur le statut de la<br>salle 100 du deuxième étage. |
| Room:            | Le numéro de la chambre. 5 caractères alphanumériques au maximum                                                                                                    |
| ID 1-4:          | Attribuez l'ID de l'émetteur radio appartenant à cette pièce et l'addendum pour cet émetteur. Un maximum de 4 émetteurs peut être attribué par pièce.                                                                                                    |
| Addition:        | Toute information supplémentaire de 15 caractères maximum peut être saisie. Les informations dans ce domaine peuvent être transportées par le système, le fonctionnement du système n'est pas influencé par ces données.                                                                                                    |
| RSSI :           | C'est une indication de la valeur de la puissance du signal pour la dernière transmission du bouton d'appel radio.                                                                                                    |
| Cancel :         | L'activation de cette fonction entraîne l'annulation directe de l'appel lorsque<br>la commande d'annulation est envoyée depuis l'émetteur. (Exemple :<br>annulation magnétique au bouton d'appel radio).<br>Lorsque cette fonction est active, aucun mode de présence n'est possible.                                                                                                    |
| Single trigger:  | Si vous activez cette fonction, un seul événement est envoyé au serveur de messages lorsqu'un état d'appel est activé. La pièce ne passera pas en état d'appel.                                                                                                    |
| Routes:          | Ce sont les itinéraires qui seront suivis pour chaque période de temps pour cette salle. L'itinéraire précise le flux à suivre vers le serveur Netrix.                                                                                                    |
| TeleAlarm ID:    | Il est possible d'attribuer jusqu'à 4 identifiants de téléalarme sans fil par<br>numéro de chambre. Chaque bouton d'appel sans fil de TeleAlarm a un<br>identifiant.                                                                                                    |

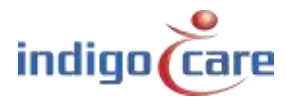

**TIP :** Le numéro de la chambre et son emplacement sont les paramètres les plus importants. Surtout si vous devez faire apparaître différents services sur les boutons d'appel. Le poste d'infirmerie peut afficher les appels par département.

#### 4.2.3. Routes

Les itinéraires précisent le groupe ou le profil sur le Netrix vers lequel les appels sont envoyés. Un groupe ou un profil différent peut être configuré pour chaque type d'appel. L'appel est envoyé X fois (répétition) à ce groupe ou profil avant d'être transmis au groupe ou profil suivant. Un nom indicatif peut être attribué à chaque itinéraire. Ce nom n'est utilisé qu'à titre de désignation. Le temps de répétition peut être programmé dans la plage de réglage. Un maximum de 20 itinéraires peut être attribué.

#### 

Pour éditer, cliquez sur l'icône. 🎾

Pour supprimer cet itinéraire, cliquez sur l'icône. 🗙 Appuyez sur le bouton "ADD" pour créer un nouvel itinéraire

|                                     | / pagers                                                                                                    | ame: Day                                                                                                    | Route na                                                                                                    |
|-------------------------------------|----------------------------------------------------------------------------------------------------|----------------------------------------------------------------------------------------------------|----------------------------------------------------------------------------------------------------|
| Repet<br>Repet<br>Repet             | 100         101         102         103         104         105         106         107         108         109         110         111         112 | address:<br>address:<br>address:<br>istance:<br>istance:<br>ergency:<br>de Blue:<br>Door:<br>Input 1:<br>Input 2:<br>Input 2:<br>Input 3:<br>Input 4:<br>Input 5:                                                                                                    | First :<br>Second :<br>Third :<br>Last :<br>Ass<br>Eme<br>Co                                                                                                    |
| itions: 2<br>itions: 2<br>itions: 2 | Repetitions: 2<br>Repetitions: 2<br>Repetitions: 2                                                                                                  | 100       Repetitions: 2         101       Repetitions: 2         102       Repetitions: 2         103       104         105       106         107       108         109       111         112       112                                                                                                    | ame: Day pagers<br>address: 100 Repetitions: 2<br>address: 101 Repetitions: 2<br>address: 102 Repetitions: 2<br>address: 103<br>istance: 104<br>argency: 105<br>de Blue: 106<br>Door: 107<br>Input 1: 108<br>Input 2: 109<br>Input 3: 110<br>Input 4: 111<br>Input 5: 112 |
|                                     | Repeti                                                                                                    | 100         Repeti           101         Repeti           102         Repeti           103         Repeti           104         Repeti           105         Repeti           106         Repeti           107         Repeti           108         Repeti           110         Repeti           111         Repeti | ame: Day pagers<br>address: 100 Repeti<br>address: 101 Repeti<br>address: 102 Repeti<br>address: 103<br>istance: 104<br>argency: 105<br>de Blue: 106<br>Door: 107<br>Input 1: 108<br>Input 2: 109<br>Input 3: 110<br>Input 4: 111<br>Input 5: 112                         |

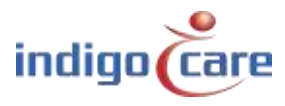

| First address:  | Premier groupe qui est activé lors d'un appel ou d'un appel aux toilettes ou<br>d'un appel à la médaille, si être présent ou absent à Netrix est également actif<br>dans le masque de paramétrage, ce groupe est activé dans le Netrix.                      |
|-----------------|----------------------------------------------------------------------------------------------------|
| Repetition:     | Compteur qui indique la fréquence à laquelle le premier groupe d'adresses doit être exécuté.                                                                                                    |
| Second address: | Deuxième groupe qui est activé pour un appel ou un appel de toilettes ou un appel de médaillon.                                                                                                    |
| Repetition:     | Compteur qui indique la fréquence à laquelle le deuxième groupe d'adresses doit être exécuté.                                                                                                    |
| Third address:  | Troisième groupe qui est activé pour un appel ou un appel de toilettes ou un appel de médaillon.                                                                                                    |
| Repetition:     | Compteur qui indique la fréquence à laquelle le troisième groupe d'adresses doit être exécuté.                                                                                                    |
| Last address:   | Dernier groupe activé pour un appel ou un appel aux toilettes ou un appel<br>médaillon. Si l'appel est actif pendant une très longue période, ce groupe est<br>activé toutes les x fois (voir la page des paramètres) jusqu'à ce que l'appel soit<br>annulé. |

TIP : délai entre les appels de groupe est programmé sur la page des paramètres.

| ué. |
|-----|
|     |
|     |
|     |
|     |
|     |
|     |
|     |

**TIP** : porte et les entrées 1 à 5 ne changent pas le statut de la pièce, ces entrées activent un groupe dans le Netrix.

Les paramètres suivants se réfèrent au mini-affichage du bus local iCall NWBAES2800

| Group 1-6 : | Selon l'itinéraire actif, l'écran affiche les emplacements des numéros de        |
|-------------|----------------------------------------------------------------------------------|
|             | groupe.                                                                          |
|             | Les groupes sont attribués dans la section "Groupes d'affichage des salles".     |
| Buzzer:     | Le buzzer peut être activé ou désactivé selon l'heure de la journée à laquelle   |
|             | vous souhaitez que le buzzer d'affichage sonne ou non.                           |
| Present:    | Si vous cochez la case Présent, les informations actuelles sont affichées sur le |
|             | mini-affichage iCall Local Bus. Désactivez cette fonction si vous souhaitez que  |
|             | l'écran affiche uniquement les appels actifs.                                    |

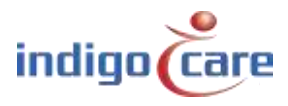

#### 4.2.4. Time Scheme

Les schémas horaires sont utilisés pour sélectionner l'heure de la journée, en fonction de la période active, l'itinéraire associé pour un appel de chambre est suivi. Il en résulte que, selon la salle et l'heure de la journée, un groupe différent peut être activé dans le serveur Netrix.

Exemple :

En "mode jour", les appareils mobiles des infirmières de jour reçoivent l'annonce de l'appel, dans une autre période "mode nuit", d'autres appareils mobiles reçoivent les annonces.

| Time      | Sche        | eme    |         |    |   |
|-----------|-------------|--------|---------|----|---|
| Active pe | riod: 1 Day | y time |         |    |   |
| ID        | Name        | Time   | mtwtfss |    |   |
| 1 [       | Day time    | 08:00  | 1111111 | J. | × |
| 2 1       | Night time  | 20:00  | 1111111 | 1  | × |

En cliquant sur le symbole, il est possible d'attribuer un nom (désignation) différent à chaque régime  $\mathscr{P}L$ 'heure indique le moment où le programme commence. Vous pouvez également préciser les jours pour lesquels cela s'applique. Cliquer sur le symbole supprime  $\times$  le schéma. En haut, l'affichage de la période qui est actuellement active.

| Edit Day t                                                                                                    | ime             |
|----------------------------------------------------------------------------------------------------|-----------------|
| Name: Da<br>Time: 08                                                                                                    | ay time<br>3:00 |
| <ul> <li>Monday</li> <li>Tuesday</li> <li>Wednesday</li> <li>Thursday</li> <li>Friday</li> <li>Saturday</li> <li>Sunday</li> </ul> | Save            |

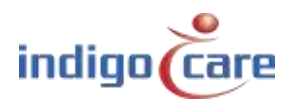

...........

#### <u>PS est activé :</u>

Il n'est pas nécessaire de remplir l'heure et la date car ces informations sont envoyées à l'iCall Sip-Touch 290 par le sélecteur de période, le sélecteur de période détermine le changement du schéma horaire du jour. Le sélecteur de période active est programmé sur la page des paramètres.

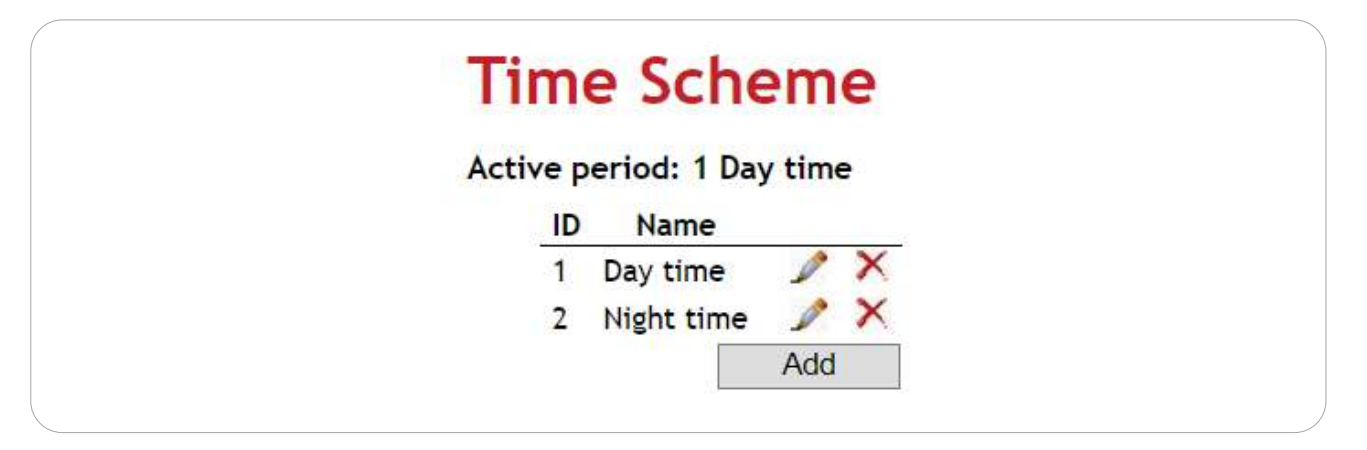

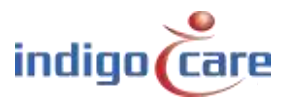

.....

#### 4.2.5. <u>SIP</u>

Tous les paramètres peuvent être personnalisés pour utiliser le client SIP intégré sur la page SIP. Le client doit s'enregistrer auprès d'un PBX et supporter les codes suivants : **G.711 A-law** et **μ-law**. Il est également possible d'appliquer un filtrage d'annulation d'écho acoustique (AEC) pendant un appel.

| SIP              |               |
|------------------|---------------|
| Server:          | 192.168.10.13 |
| Port:            | 5060          |
| Username:        | 1112          |
| Password:        | 1234          |
| Register:        |               |
| Registered:      | Yes           |
| Ringtone Volume: | 75            |
| SIP Volume:      | 60            |
| PA Volume:       | 60            |
| Buzzer Volume:   | 90            |
| MIC:             | 75            |
| Re-reg time:     | 3600          |
| Echo canceller   |               |
| Enable:          |               |
| Threshold:       | 0.02          |
| Speed:           | 0.15          |
| Force:           | 200           |
| Sustain:         | 200           |

| Server:          | adresse IP du serveur SIP. Le client SIP est testé et publié sur NEC, Alcatel et<br>FreePBX (basé sur Asterisk). |
|------------------|----------------------------------------------------------------------------------------------------|
| Port:            | Port sur le serveur SIP où le client doit s'enregistrer. Par défaut, le chiffre 5060 est utilisé.                |
| Username:        | Le nom d'utilisateur pour l'enregistrement SIP.                                                                  |
| Password:        | Le mot de passe pour l'inscription au SIP.                                                                       |
| Register:        | Lorsqu'il est activé, le client SIP tente de s'enregistrer auprès du serveur SIP.                                |
| Registered:      | Statut de l'enregistrement du SIP.                                                                               |
| Ringtone volume: | Volume de la sonnerie d'un appel vocal entrant.                                                                  |
| SIP volume:      | Volume de la conversation SIP.                                                                                   |
| PA volume:       | Volume de la page des annonces publiques.                                                                        |
| Buzzer Volume :  | Volume du buzzer pour l'appel entrant d'une infirmière.                                                          |
| MIC :            | Sensibilité du microphone.                                                                                       |
| Re-reg time:     | Temps de réenregistrement pour l'enregistrement SIP sur le serveur SIP.                                          |
| AEC enable:      | Annulation de l'écho acoustique ON/OFF.                                                                          |
| AEC- Threshold : | Seuil pour l'annulation de l'écho acoustique.                                                                    |
| AEC- Speed :     | Vitesse d'annulation de l'écho acoustique.                                                                       |
| AEC- Force :     | Force d'annulation de l'écho acoustique.                                                                         |
| AEC Sustain :    | Annulation de l'écho acoustique Durée de la suppression.                                                         |

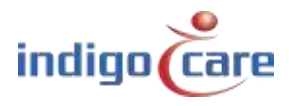

#### Multicast groups:

Il est possible de programmer jusqu'à 18 groupes d'annonces publiques (groupes multicast). Le groupe ayant le nombre le plus bas a la priorité la plus élevée. Le volume du groupe d'annonces peut être programmé dans les réglages précédents. Les groupes d'annonces publiques peuvent être activés par le serveur Netrix ou par le logiciel "Audio Gate".

#### 4.2.6. <u>IO</u>

Le iCall 290 SIP Touch a un total de 6 sorties, 5 sorties à collecteur ouvert et une sortie relais. Il y a 2 fonctions possibles sur les sorties. Indication d'appel actif et sortie de buzzer supplémentaire.

| Call Active | Lorsqu'un appel est actif (sauf en cas de présence), cette sortie est activée.      |
|-------------|-------------------------------------------------------------------------------------|
| Buzzer      | Si la sortie est configurée comme un buzzer, la sortie est activée selon le         |
|             | rythme de l'appel ayant la plus haute priorité. Si le buzzer a été désactivé pour   |
|             | un type d'appel spécifique, cette sortie sera également désactivée pour ce          |
|             | type.                                                                               |
| Not Defined | La sortie n'est pas utilisée et n'est donc jamais activée. Notez qu'il est possible |
|             | que cette sortie soit déclenchée lors de la mise en service.                        |

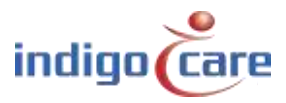

#### 4.2.7. Display info

Sur la page "Display Info", vous pouvez choisir le type d'informations du système iCall que vous voulez voir sur l'écran et les affichages des couloirs. Par exemple, il est possible de le configurer de manière à ce que vous voyiez 5 caractères du numéro de la chambre et ensuite 15 de l'emplacement.

Les options suivantes sont disponibles :

| • | Room               | (RO) |
|---|--------------------|------|
| • | Туре               | (TY) |
| • | Addition           | (AD) |
| • | Location           | (LO) |
| • | Nurse              | (NU) |
| • | Resident 1         | (R1) |
| • | Resident 2         | (R2) |
| • | Time               | (TM) |
| • | TeleAlarm Location | (TL) |

| Display Info                 |                     |      |
|------------------------------|---------------------|------|
| Info on display              | R005 TY10 AD10      | Save |
| Variable                     | Room (RO) •         | 1970 |
| Max length                   | 1 • insert          |      |
| Info on corridordisplay      | R005 TY06           | save |
| Variable                     | Room (RO)           |      |
| Max length                   | 1 • insert          |      |
| Alt. Info on corridordisplay | R005 TY13 L010 AD10 | save |
| Variable                     | Room (RO)           |      |
| Max length                   | 1 Insert            |      |

**TIP:** La fonction de minuterie ne peut être affichée que sur l'écran, et non sur l'écran du couloir.

Placez le curseur dans la zone de texte souhaitée, sélectionnez la variable et le nombre de caractères, puis appuyez sur Insérer. Le code correct est alors automatiquement ajouté à la configuration actuelle existante. Appuyez sur Sauvegarder pour enregistrer les paramètres en mémoire. De cette façon, 3 configurations peuvent être définies : la configuration des appels visibles sur l'appareil lui-même, la configuration des appels sur l'écran de couloir et enfin une configuration alternative pour les écrans de couloir (voir \*\*ALT0001\* netrix). Notez que tous les caractères de la chaîne de configuration sont affichés, à l'exception des caractères de remplacement mentionnés ci-dessus. Ces espaces sont remplacés par des informations réelles et rembourrés avec des espaces pour maintenir la longueur requise.

#### Exemple :

Il y a un appel aux toilettes depuis la chambre **21101**, emplacement **1eV** avec **salle de bain** ajoutée. Nous utilisons les configurations suivantes :

| RO05 TY13 AD15 LO15 | => | 21101 Toilette | Salle de bain | 1eV |
|---------------------|----|----------------|---------------|-----|
| RO03 TY30 LO10      | => | 211 Toilettes  |               |     |

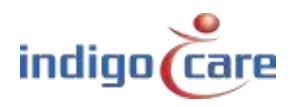

#### 4.2.8. Room display groups

Les entrées de l'affichage de salle sont utilisées dans le parcours pour déterminer l'endroit à afficher sur le mini affichage du bus local (NWBAES2800). Un maximum de 6 groupes et un maximum de 3 lieux par groupe peuvent être attribués. L'utilisation de "\*" permet d'afficher tous les lieux. Dans le programme de routage, il est possible de décider quels sont les lieux (groupes) qui peuvent être affichés.

**TIP:** Sur la page Itinéraires, vous pouvez sélectionner les groupes que vous souhaitez voir sur le mini-affichage pour chaque itinéraire.

| noon | in anop     |            | Japs       |   |   |
|------|-------------|------------|------------|---|---|
| Gro  | up Location | 1 Location | 2 Location | 3 |   |
| 1    | Floor 1     | Floor 2    | Floor 3    | P | × |
| 2    | Floor 3     | Floor 4    |            | P | × |
| 3    | *           |            |            | 1 | × |
|      |             |            | Add        |   |   |

#### 4.2.9. Corridor display

Sur la page "Corridor Displays", vous trouverez une vue d'ensemble de tous les affichage du couloir IP trouvés dans le réseau. Lorsque l'appareil est démarré, un balayage des affichages du couloir IP a toujours lieu. Si des écrans de couloir IP supplémentaires ont été ajoutés au réseau après le démarrage, une autre analyse est nécessaire. Pour ce faire, il suffit de cliquer sur "Scan Network". Dans cette liste, vous pouvez spécifier quels écrans de couloir IP doivent être contrôlés et gérés par cet appareil iCall 290 SIP Touch. Pour ce faire, cochez la case Activé ou désactivé et cliquez sur Enregistrer.

**TIP :** Si certains affichages de couloir IP ne sont pas affichés, il est nécessaire de configurer l'affichage du couloir avec le logiciel NetControl.

| Name         |                |                |                |         |
|--------------|----------------|----------------|----------------|---------|
| Training     | IP Address     | Gateway        | DNS            | Enabled |
| training     | 192.168.10.132 | 192.108.10.254 | 192.108.10.254 | ~       |
| Scan Network |                |                |                |         |

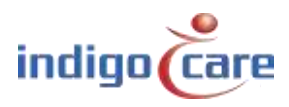

#### 4.2.10. Streaming

Sur la page Streaming, il est possible d'ajouter des flux de caméras IP. Il doit s'agir de flux rtsp avec les spécifications suivantes :

- Résolution : 320 x 240
- Encodage : MPEG4 ou JPEG
- Images / sec. 5

La zone d'affichage sur l'écran n'est que de 320 x 240 pixels, l'augmentation de la résolution n'affectera donc pas le détail. En raison de la puissance de traitement limitée du CPU, nous devons utiliser une méthode d'encodage à faible utilisation du CPU comme le MPEG4 ou le JPEG. Le nombre d'images est également limité pour cette raison et doit être d'environ 5 images par seconde.

Un maximum de 10 flux différents peuvent être programmés sur un même appareil. Il est possible de lier une extension SIP à un flux. Lors de chaque appel SIP entrant, on vérifie si l'extension est liée à un flux de caméra. Si c'est le cas, le flux vidéo est automatiquement ouvert et une connexion audio et vidéo est établie (SIP + rtsp). En raison de la puissance limitée du processeur, il peut s'écouler jusqu'à 5 secondes avant qu'un flux de caméra ne soit visible.

Le champ d'action DTMF permet des valeurs entre "0" et "9". Si la connexion SIP est activée et que vous appuyez sur la touche , la valeur DTMF est envoyée au terminal. Cette fonction est utilisée pour ouvrir une porte qui est connectée à cet appel SIP.

| Stream | ning   |                       |               |             |   |  |
|--------|--------|-----------------------|---------------|-------------|---|--|
| Number | Camera | IP                    | SIP Extension | Dtmf action |   |  |
| 1      | Door   | 192.168.30.30/stream1 | 2004          | 2           | × |  |
| Save   |        |                       |               |             |   |  |
| Add    |        |                       |               |             |   |  |
|        |        |                       |               |             |   |  |

#### 4.2.11. Access control

La liste de contrôle d'accès est un écran à vue seulement où aucune modification ne peut être apportée. La liste est un aperçu de toutes les cartes d'identité ou clés qui ont accès à des chambres spécifiques. L'accès peut être programmé avec le logiciel Veripass (NWAAIN0100).

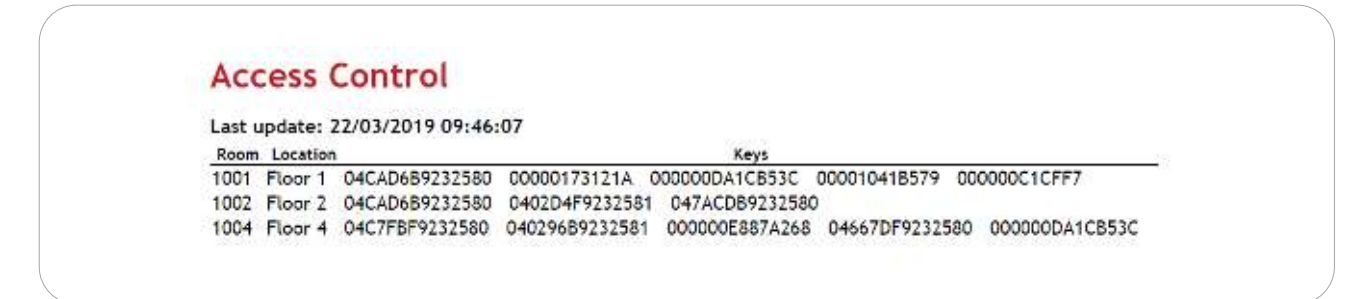

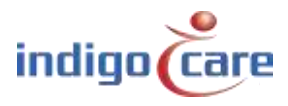

#### 4.2.12. TeleAlarm locations

Les emplacements des téléalarmes sont utilisés pour identifier les ID des balises de téléalarme. Chaque balise peut avoir son propre nom. L'utilisateur final n'a donc pas à se souvenir du numéro, mais obtient une information sur le nom. Les balises sont utilisées pour localiser les médaillons au cas où ils déclencheraient un appel.

| ID  | Location   |   |
|-----|------------|---|
| 122 | Front door | × |
| 123 | Back door  | × |
| 85  | Floor 1    | × |
| 86  | Floor 2    | × |
| 87  | Floor 3    | × |
| 88  | Floor 4    | × |

#### 4.2.13. Locations

Cette section couvre les fonctionnalités de numérotation par période de l'iCall 290 SIP Touch. Comme mentionné dans le chapitre sur les calendriers, les périodes pour des lieux spécifiques peuvent être changées en utilisant la fonction de sélection de période.

Sur cette page, vous pouvez attribuer les différents lieux présents dans le bâtiment. En outre, la période active par lieu est visible dans l'aperçu.

| ID | Name    | Active Period                 |   |   |
|----|---------|-------------------------------|---|---|
| 1  | Floor 1 | Period 1 (Day mode to Netrix) | P | × |
| 2  | Floor 2 | Period 1 (Day mode to Netrix) | 1 | × |
| 3  | Floor 3 | Period 1 (Day mode to Netrix) | 1 | × |

Un lieu peut être ajouté en cliquant sur le bouton Ajouter. Pour modifier un lieu, cliquez sur *Modifier* ( $\checkmark$ ) Un emplacement peut être supprimé en cliquant sur *Supprimer* ( $\checkmark$ ).

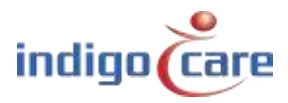

#### 4.2.14. <u>Periods</u>

Sur la page "Périodes", il est possible de définir les différentes périodes à utiliser. Une période est un temps spécifique pendant lequel certains réglages sont nécessaires. Un exemple pourrait être un horaire de travail différent : Matin, Jour, Nuit, Week-end 1 et Week-end 2.

| Matin      | 06:00 - 14:00 |
|------------|---------------|
| Journée    | 14:00 - 22:00 |
| Nuit       | 22:00 - 06:00 |
| Week-end 1 | 00:00 - 12:00 |
| Week-end 2 | 12:00 - 24:00 |

Chaque période dispose de téléphones DECT fixes pour les soins où les appels sont envoyés via le serveur Netrix. On peut s'assurer qu'un DECT différent est appelé pour chaque appel dans une certaine période en mettant en place un groupe différent dans le routage d'une salle pour chacune de ces périodes.

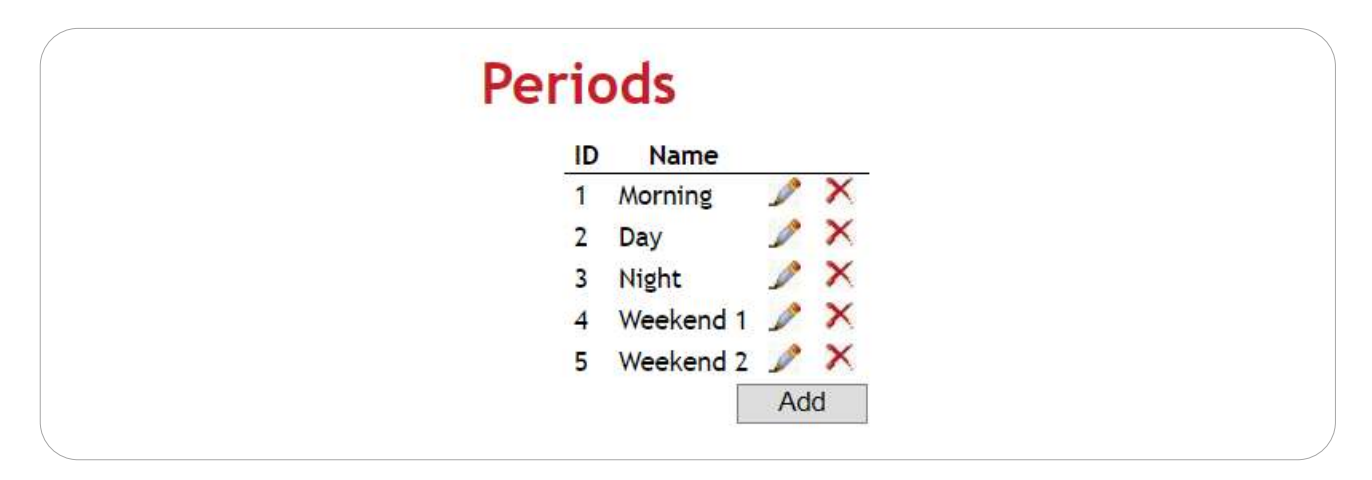

Ces réglages de période correspondent en grande partie aux réglages du schéma temporel. La différence est que les paramètres de période font partie des fonctions du sélecteur de période, contrairement aux schémas de temps, qui n'en font pas partie. Cela signifie qu'avec ces périodes, tous les autres schémas horaires de l'iCall 220 SIP-Touch ou IP-DIN peuvent être modifiés à partir de cet emplacement central et permettre la commutation par routage actif.

Il est important de conserver le nom et l'ID des périodes et du schéma temporel dans les deux pages de paramétrage.

Une période peut être ajoutée en cliquant sur le bouton Ajouter. Pour modifier une période, cliquez sur *Modifier* ( $\checkmark$ ). Un élément peut être supprimé en cliquant sur *Supprimer* ( $\checkmark$ ).

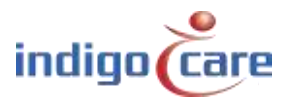

#### 4.2.15. <u>Times</u>

Sur la page "Times", vous pouvez définir à quelles heures et à quels jours un certain lieu passe à une certaine période.

| ID:     | ID de l'horaire, Un maximum de 20 horaires peut être programmé.                  |
|---------|----------------------------------------------------------------------------------|
| Name:   | Le nom de l'horaire.                                                             |
| Heure : | Permet de fixer l'heure à laquelle le programme doit devenir actif.              |
| mtwtfss | Fixez le jour de la semaine où le calendrier doit être activé.                   |
| Action  | L'action qui doit être activée peut être un script ou une minuterie pour un lieu |
|         | spécifique.                                                                      |

| 1 1 | 2   | 20 |     |  |
|-----|-----|----|-----|--|
|     | 116 |    | - C |  |
|     |     | -  |     |  |

| ID | Name       | Time  | mtwtfss | Action                           |     |   |
|----|------------|-------|---------|----------------------------------|-----|---|
| 1  | Day Mode   | 08:00 | 1111100 | Floor 1 ==> Period 1 (Morning)   | P   | X |
| 2  | Night Mode | 22:00 | 1111100 | Floor 1 ==> Period 3 (Night)     | 1   | × |
| 3  | Weekend    | 08:00 | 0000011 | Floor 1 ==> Period 4 (Weekend 1) | P   | × |
|    |            |       |         |                                  | Add |   |

Un horaire peut être ajouté en cliquant sur le bouton Ajouter. Pour modifier un horaire, cliquez sur *Modifier* ( $\checkmark$ ). Un horaire peut être supprimé en cliquant sur *Supprimer* ( $\checkmark$ ).

#### 4.2.16. <u>Scripts</u>

Un script est un moyen de passer simultanément de différents lieux à une autre période de temps. Cette période ne doit pas nécessairement être la même pour les différents lieux. Lors de l'ajout d'un script, un nom peut être spécifié et, pour chaque emplacement de jeu (voir 4.2.13), il est possible de sélectionner la période qui doit lui être associée. De plus, en cochant ou

décochant la case, il est possible de sélectionner le lieu qui doit être actif avec ce script. Ces scripts peuvent être exécutés automatiquement sur la page Times (voir 4.2.15**Fout! Verwijzingsbron niet gevonden.**) en sélectionnant ce script à un moment précis. Un script peut également être exécuté manuellement en cliquant sur l'icône correspondante dans l'affichage.

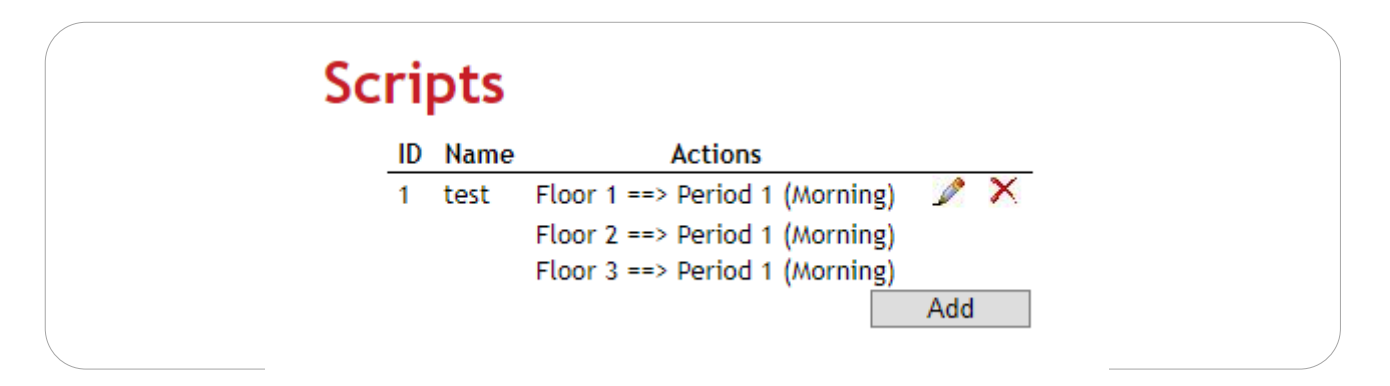

Un script peut être ajouté en cliquant sur Ajouter. Pour modifier un script, cliquez sur *Modifier* ( $\checkmark$ ). Un script peut être supprimé en cliquant sur *Supprimer* ( $\checkmark$ ).

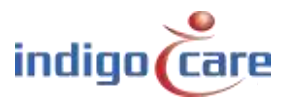

#### 4.2.17. DN Settings

Les réglages jour/nuit sont conçus pour permettre le changement manuel ou temporel des sites activement surveillés. Pendant le fonctionnement normal de l'iCall 290 SIP-Touch, une vue d'ensemble de tous les appels ouverts est visible. Cette liste peut être filtrée par type, mais aussi par lieu. Par exemple, il est possible de ne voir que les appels provenant de l'emplacement *Ground FL* pendant la journée, et tous les appels provenant des emplacements *Ground FL*, *1st FL* et <sup>2nd</sup> *FL pendant la* nuit. Cette commutation peut également être effectuée manuellement.

| Day | Night      | Settings                           |        |   |
|-----|------------|------------------------------------|--------|---|
| ID  | Name       | Monitored Locations                |        |   |
| 1   | Day Mode   | Ground Floor                       | Le bar | × |
| 2   | Night Mode | Floor 1<br>Floor 2<br>Ground Floor | Þ      | × |
|     |            |                                    | Add    |   |
|     |            |                                    |        |   |

| ID:               | ID du plan de DN, un maximum de 20 plans de DN peuvent être programmés.                                                                                                    |
|-------------------|----------------------------------------------------------------------------------------------------|
| Name:             | Le nom du plan DN. Ce nom est affiché dans le coin supérieur droit de l'écran de l'utilisateur.                                                                                                    |
| Monit. Locations: | Aperçu des lieux qui appartiennent à ce réglage DN et qui sont donc<br>également visibles dans l'aperçu des appels. Chaque appel ou présence<br>provenant de l'un de ces lieux se retrouve dans la liste filtrée. |

Un paramètre DN peut être ajouté en cliquant sur le bouton Ajouter. Pour modifier un paramètre DN, cliquez sur *Modifier* ( $\checkmark$ ). Un réglage DN peut être supprimé en cliquant sur *Supprimer* ( $\checkmark$ ).

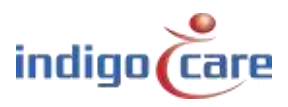

#### 4.2.18. DN Times

Pour le réglage permettant de passer d'un réglage DN (jour/nuit) à un autre à une heure précise, reportez-vous à la page intitulée Heures DN.

| ID | Name                | Time  | mtwtfss | Action     |     |   |
|----|---------------------|-------|---------|------------|-----|---|
| 1  | Activate Day mode   | 08:00 | 1111111 | Day Mode   | 1   | × |
| 2  | Activate Night mode | 20:00 | 1111111 | Night Mode | 1   | × |
|    | 80                  |       |         |            | Add |   |

| ID:     | ID de l'horaire DN, Un maximum de 20 horaires DN peuvent être programmés.     |
|---------|-------------------------------------------------------------------------------|
| Name:   | Le nom de l'annexe DN.                                                        |
| Time :  | Fixez une heure pour le début du programme.                                   |
| mtwtfss | Fixez le jour de la semaine pour que l'horaire devienne actif.                |
| Action  | Action qui doit être exécutée. Cela permet de définir le réglage DN (avec les |
|         | emplacements actifs) qui est visible sur l'appareil à partir de ce point.     |

Une heure DN peut être ajoutée en cliquant sur le bouton Ajouter. Pour modifier une heure DN, cliquez sur *Modifier* (>). Pour supprimer une heure DN, cliquez sur *Supprimer* (>).

#### 4.2.19. Buzzer Times

Le volume du buzzer peut être modifié en fonction de l'heure de la journée. La nuit, le système peut avoir un volume de buzzer plus faible que le jour.

| Bu | Z  | zer   | Tim   | es      |               |     |   |
|----|----|-------|-------|---------|---------------|-----|---|
|    | ID | Name  | Time  | mtwtfss | Buzzer volume |     |   |
| -  | 1  | Day   | 08:00 | 1111111 | <b>90</b> %   | P   | × |
|    | 2  | Night | 20:00 | 1111111 | 50%           | P   | × |
|    |    |       |       |         |               | Add |   |

| ID:           | ID de l'horaire du buzzer, Un maximum de 8 horaires de DN de buzzer peut |
|---------------|--------------------------------------------------------------------------|
|               | être programmé.                                                          |
| Name:         | Le nom de l'horaire de la sonnerie.                                      |
| Time:         | Fixez une heure pour le début de l'horaire de la sonnerie.               |
| mtwtfss       | Fixez le jour de la semaine où l'horaire du buzzer doit être activé.     |
| Buzzer volume | Le volume en pourcentage du buzzer pour cette période.                   |

Une heure de buzzer peut être ajoutée en cliquant sur le bouton Ajouter. Pour modifier l'heure d'un buzzer, cliquez sur *Modifier* ( $\nearrow$ ). *Pour* supprimer *une heure de buzzer, cliquez sur Supprimer* ( $\times$ ).

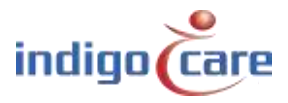

| IP settings           |                 |                  |
|-----------------------|-----------------|------------------|
| IP address            | 192.168.10.22   |                  |
| Subnet                | 255.255.255.0   | SAVE             |
| Gateway               | 192.168.10.1    | UNIL             |
| Web settings          |                 | REBOOT           |
| Language              | English 🔻       |                  |
| Clientname            | Default         | REBOOT DISPLAYS  |
| Devicename            | iCall           | REBOOT BIOT ENTO |
| Username              | web             |                  |
| Techscreen password   | 456             | RESTORE          |
| Nurse password        | 000             |                  |
| Web password          |                 | LIPDATE          |
| Repeat web password   |                 | 010/12           |
| Server settings       |                 | UPDATE KERNEL    |
| State primary Netrix: | ок              |                  |
| Calls to Netrix:      |                 |                  |
| Calls to:             | Group           | UPDATE DISPLATS  |
|                       | Profile         |                  |
| Primary Netrix IP     | 192.168.10.11   |                  |
| Secondary Netrix IP   | 192.168.10.11   |                  |
| Netrix Port           | 6000            |                  |
| Cyclic Sending:       |                 |                  |
| Cyclic Group:         | 80              |                  |
| Cyclic Time (s):      | 60              |                  |
| State iLink:          | Not used        |                  |
| Calls to iLink:       |                 |                  |
| iLink IP              | 192.168.10.12   |                  |
| iLink Port            | 7475            |                  |
| Broadcast calls:      |                 |                  |
| UDP broadcast IP      | 255.255.255.255 |                  |
| UDP broadcast Port    | 7475            |                  |
| NTP timeupdate:       |                 |                  |
| NTP server IP         | 192.168.10.12   |                  |
| FTP Server IP:        | 192.168.10.215  |                  |
| FTP location          | /               |                  |

#### **IP Settings:**

- *IP address: adresse* IP de l'appareil. Saisissez la nouvelle adresse IP dans le navigateur web pour vous reconnecter à l'appareil iCall 290 SIP Touch.
- Subnet : sous-réseau correspondant à l'adresse IP et au réseau connecté.

.....

- *Gateway : l'*adresse IP de la passerelle pour les connexions sortantes du réseau connecté.

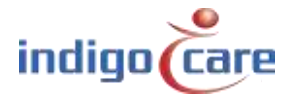

Web settings:

- Language: sélectionnez la langue que vous souhaitez que l'appareil utilise. Cette langue est uniquement destinée aux écrans des utilisateurs, le site de programmation est toujours en anglais. Langues prises en charge (anglais, allemand, néerlandais, français, norvégien, polonais, portugais et espagnol)
- *Client name: Nom du* client. Ce nom apparaît dans le coin supérieur droit de chaque page web.
- Devicename: nom utilisé dans l'environnement réseau.
- Username: Nom d'utilisateur pour l'accès au web.
- Techscreen password: Mot de passe pour accéder à l'écran technique.
- Nurse password: Mot de passe pour accéder aux locaux des infirmiers.
- Web password: Mot de passe pour l'accès au web.
- Repeat web password: Répéter le mot de passe pour l'accès au web.

#### Server settings:

- State primary Netrix: Affiche l'état de la connexion au serveur Netrix.
- Calls to Netrix: Active ou désactive la connexion au serveur Netrix.
- *Calls to :* Choisissez entre Groupe ou Profil pour envoyer des appels à la Netrix.
- Primary Netrix IP: Adresse IP du premier serveur Netrix.
- Secondary Netrix IP: Adresse IP du deuxième serveur Netrix (utilisé pour la sauvegarde Netrix).
- *Netrix Port*: Numéro de port auquel le dispositif IP établit sa connexion au serveur Netrix.
- *Cyclic Sending:* Activez ou désactivez l'envoi cyclique. Envoie périodiquement un message à la Netrix.
- Cyclic group: groupe cyclique dans la Netrix.
- Cyclic Time(s): Temps de répétition entre les messages envoyés à la Netrix.
- State iLink: Affiche l'état de la connexion au serveur iLink.
- *Calls to iLink: Active* ou désactive la connexion au serveur iLink.
- *iLink IP :* Adresse IP du serveur iLink.
- *iLink port: port de* la prise de connexion.
- *Broadcast calls:* envoyer des appels via le réseau (doit être activé pour que le suivi des appels soit possible et que les informations soient affichées au poste des infirmières).
- Broadcast calls: Adresse IP de diffusion des appels. Valeur par défaut : 255.255.255.255
- UDP Broadcast port: Port pour la diffusion. Défaut : 7475

.....

- *NTP time update:* Activation ou désactivation de la mise à jour de l'heure via un serveur NTP.
- NTP server IP: adresse IP du serveur NTP.

#### ! Seul le serveur NTP IndigoCare peut être utilisé !

- *FTP Server IP:* active ou désactive l'utilisation d'un serveur FTP pour installer une nouvelle version de firmware.
- *FTP location:* Le chemin d'accès au serveur FTP à partir duquel la nouvelle version du logiciel peut être téléchargée.

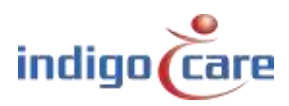

Call settings:

- *Rep. Time Calls*: Temps de répétition entre les appels envoyés au serveur Netrix.
- Rep. *Time Assistance : Délai de* répétition entre les appels d'urgence envoyés au serveur Netrix.
- Rep. *Time Emergency : Délai de* répétition entre les appels d'urgence envoyés au serveur Netrix.
- Rep. *Time Code Blue : Temps de* répétition entre les appels de répétition envoyés au serveur Netrix.
- *Profile/Group errors:* profil ou groupe dans le serveur de Netrix pour le message d'erreur.
- *No errors:* profil ou groupe dans le serveur Netrix lorsque l'erreur est corrigée.
- 24H Group: groupe de Netrix où les messages sont envoyés si un médaillon n'envoie pas de message dans une période de 24 heures.
- *CF BuzzerMode* : Déterminez quel buzzer doit être actif dans la pièce.
  - *Par défaut* : le premier bouton d'appel de la chambre répond à l'appel.
  - Tous : Tous les boutons d'appel répondent
  - Sélectionnable : Les boutons d'appel peuvent être sélectionnés sur la page Adresses.
- *Call following:* Activation ou désactivation du renvoi d'appel. Le renvoi d'appel fonctionne pour les chambres qui ont le même nom d'emplacement.
- *Toiletcall:* s'il est activé, un appel aux toilettes n'est visible que sur le voyant lumineux de la pièce et sur les boutons des toilettes. Les appels de chambre ne sont pas visibles sur le bouton d'appel des toilettes.

S'il est désactivé, un appel aux toilettes est affiché comme un appel sur tous les boutons de la chambre et des toilettes.

- Present to Netrix: envoyer le statut Présenter le serveur Netrix".
- Away to Netrix: Envoyez le statut Away the Netrix server.
- Disable input deactivation to Netrix:
  - Activé : Pour toutes les entrées programmées sur le serveur Netrix, un message Netrix est envoyé lorsque l'entrée 1-5 est activée
  - Désactivé: Pour toutes les entrées programmées sur le serveur Netrix, un message Netrix est envoyé lorsque les entrées 1 à 5 sont activées et désactivées
- *Boot info to Netrix:* Envoyez un message à chaque fois que l'unité IP démarreau serveur Netrix.

SD Card protection:

- Read-Write FS: si elle est désactivée, la carte SD est protégée contre l'écriture. Cela s'applique également à l'annuaire d'origine.
- Read-Write Home: si cette fonction est activée, le répertoire d'origine de la carte SD n'est pas protégé en écriture.

**TIP:** Pour prolonger la durée de vie et la fiabilité du système, la protection de la carte SD doit être assurée.

Period Selector:

- *PS enabled :* Active ou désactive le sélecteur de période externe.
- Location : Le lieu du sélecteur de période.

Other settings:

- Address registration: Activer ou désactiver l'enregistrement de l'adresse. (si cette sélection est désactivée, aucune charge d'appel supplémentaire ne peut être enregistrée dans le bus local).

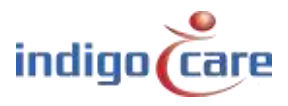

#### TIP : <u>A la fin de l'installation, l'enregistrement de l'adresse doit être désactivé</u>

- *PS settings password:* lorsque ce paramètre est activé, les aidants n'ont pas besoin d'entrer un mot de passe d'aidant pour modifier les paramètres jour-nuit.
- *Manual D/N* : Lorsque ce paramètre est activé. L'utilisateur ne peut pas modifier le réglage jour/nuit. Le mode jour/nuit suit les horaires configurés.
- *Hide clock :* lorsque ce paramètre est activé, l'heure n'est pas affichée, ni dans le coin supérieur gauche, ni au milieu de l'écran lorsque le terminal est inactif.
- Show Mini-Dsiplay time : Activez ou désactivez l'affichage de l'heure sur le mini-affichage.
- Broadcast Relay : Si cette fonction est activée, un message IP de diffusion reçu sera retransmis si l'iCall 290 SIP Touch dispose d'une salle avec les bonnes informations d'identification. En cas de handicap, seuls les appels locaux sont envoyés à partir du propre bus.
- *German LED:* si vous activez cette fonction, le signal lumineux de la pièce est modifié lorsque vous allez aux toilettes.
  - Activé : l'affichage rouge et jaune/blanc du signal lumineux de la pièce devient actif en cas d'appel aux toilettes
  - Désactivé : l'affichage jaune/blanc du signal lumineux de la pièce devient actif lorsqu'il y a un appel aux toilettes
- Keyboard layout: Le clavier à écran tactile peut être utilisé pour 2 types de dispositions
  - ➔ QWERTY
  - → AZERTY
- Ram monitor: si cette fonction est activée, l'iCall 290 SIP touch redémarrera l'appareil si un débordement de mémoire est détecté. (cette fonction est utilisée dans les versions de test BETA).
- Access Control Time (ms) : C'est le temps pendant lequel la serrure de la porte est activée lorsque l'accès est accordé.

Corridor Display settings:

- Serial bus interface: Lorsque cette option est sélectionnée, le bus local est utilisé pour connecter l'unité d'affichage en série. Vous ne pouvez pas utiliser les boutons de bus locaux pour vous connecter à ce type de bus. Un maximum de 50 unités d'affichage en série peuvent être connectées. Il est possible de connecter jusqu'à 2 unités d'affichage en série à chaque bus d'interface d'unité d'affichage en série.
- *Priority for assist /urg :* si cette sélection est activée, seuls les appels d'urgence sont affichés sur l'écran du couloir.
- Buzzer ON [IP version only] : Pour la version IP uniquement. Lorsque de nouvelles informations sont envoyées à l'écran, un petit bip annonce un changement d'affichage.
- *Show time :* si elle est activée, l'écran du couloir indique l'heure de la journée.
- Scroll speed : sélectionnez la vitesse de défilement pour les textes longs sur l'écran du couloir.

TIP: si l'interface de bus série est activée, aucun menu n'est disponible pour l'adresse du bus local.

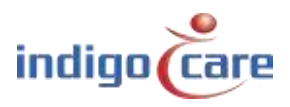

**Buzzer Settings :** 

- Buzzer Call: activer ou désactiver le buzzer pour les appels
- Buzzer Toilet: activer ou désactiver le buzzer pour les appels aux toilettes
- Buzzer Assistance: activer ou désactiver le buzzer pour les appels d'urgence
- Buzzer Info1: Activer ou désactiver le buzzer pour Info 1
- Buzzer Info2: Activer ou désactiver le buzzer pour Info 2
- Buzzer Info3: Activer ou désactiver le buzzer pour Info 3
- Buzzer Info4: Activer ou désactiver le buzzer pour Info 4
- Buzzer Info5: Activer ou désactiver le buzzer pour Info 5
- Buzzer Error: activer ou désactiver le buzzer pour les erreurs
- Buzzer Low Battery: Activez ou désactivez le buzzer de batterie faible.
- **TIP :** Les paramètres du buzzer peuvent également être modifiés par l'infirmière sur l'écran de l'infirmière de l'iCall 290 SIP Touch.

Show Settings:

- Show Present: Activez ou désactivez les indicateurs de présence à l'écran.
- Show Call: Active ou désactive les indicateurs d'appel à l'écran.
- Show Toilet: Activez ou désactivez les indicateurs d'appel aux toilettes à l'écran.
- Show Assistance: activer ou désactiver l'affichage des appels d'urgence à l'écran.
- Show Info1: Activez ou désactivez les indicateurs Info1 à l'écran.
- Show Info2: Activer ou de désactiver l'affichage d'Info2 à l'écran.
- Show Info3: Activer ou de désactiver l'affichage d'Info3 à l'écran.
- Show Info4: Activez ou désactivez les indicateurs Info4 à l'écran.
- Show Info5: Activez ou désactivez les indicateurs Info5 à l'écran.
- Show Error: Active ou désactive les indicateurs d'erreur à l'écran.
- Show Low Battery: Active ou désactive l'indication de batterie faible à l'écran.
- **TIP :** Les paramètres d'affichage peuvent également être modifiés à partir de l'écran frère de l'iCall 290 SIP Touch.
- **TIP :** Pour les urgences et le appel de réanimation, aucune fonction de verrouillage n'est possible, pour des raisons juridiques.

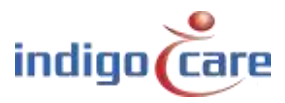

..........

CF Buzzer Settings :

- *Buzzer Call :* Activez ou désactivez le buzzer dans la pièce pour la fonction de séquence d'appel pour un appel normal.
- *Buzzer Toilet :* Activez ou désactivez le buzzer dans la pièce pour la fonction de séquence d'appel pour un appel aux toilettes.
- *Buzzer Assistance :* Activer ou désactiver le buzzer dans la pièce pour la fonction de séquence d'appel lors d'un appel d'urgence.
- *Buzzer Emergency :* Activez ou désactivez le buzzer dans la pièce pour la fonction de suivi des appels en cas d'appel d'urgence.
- *Buzzer Code Blue :* Activez ou désactivez le buzzer dans la pièce pour la fonction de séquence d'appel pour un appel réanimation.
- *Buzzer Info1 :* Activez ou désactivez le buzzer dans la pièce pour la fonction de séquence d'appel pour une information externe Info1.
- *Buzzer Info2 :* Activez ou désactivez le buzzer dans la pièce pour la fonction de séquence d'appel en cas d'information externe Info2.
- *Buzzer Info3 :* Activez ou désactivez le buzzer dans la pièce pour la fonction de séquence d'appel pour une information externe Info3.
- *Buzzer Info4 :* Activez ou désactivez le buzzer dans la pièce pour la fonction de séquence d'appel pour une information externe Info4.
- *Buzzer Info5 :* Activez ou désactivez le buzzer dans la pièce pour la fonction de séquence d'appel pour une information externe Info5.

Sip Settings :

- Total Block : Bloquer complètement les appels SIP entrants.
- *Ringtone :* si elle est activée, les appels SIP entrants doivent être pris en compte.
- Show SIP Callback : si ce paramètre est activé et qu'un appel actif à l'écran prend en charge une conversation SIP, une icône supplémentaire est affichée à la fin de l'affichage de l'appel.
- *Max.Duration Call(s) :* La durée maximale de la conversation SIP. Une fois ce temps écoulé, la conversation SIP est terminée.

TeleAlarm :

- TeleAlarm to netrix : S'ils sont activés, tous les appels radio sont envoyés directement au serveur netrix
- Show RSSI : affiche la puissance du signal reçu par la station d'appel sans fil. Cette fonctionnalité est prise en charge à partir de la version 2.1 du micrologiciel d'Access Point. et lorsque le point d'accès est directement connecté à l'iCall 290 SIP Touch.
- La valeur du RSSI est affichée à la fin du champ supplémentaire.

- Accompany time *(ms) : Délai d'attente* pour la fonction d'accompagnement (S37E) Boutons :

- Le bouton "Save" permet de sauvegarder les paramètres.

- Appuyez sur le bouton "Reboot" pour redémarrer l'appareil iCall 290 SIP Touch.
- "Reboot displays" tous les mini-affichages des bus locaux sont redémarrés
- "Restore" : revenir aux réglages d'usine.
- "Update" : Mise à jour du logiciel d'application. Le téléchargement FTP est activé.
- "Update kernel" (mise à jour du noyau) : Cette fonction permet de mettre à jour le logiciel du noyau. La fonctionnalité de téléchargement FTP est utilisée.
- "Update displays" L'unité IP envoie la langue sélectionnée aux mini-affichages du bus local

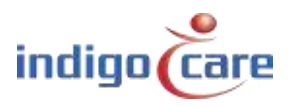

#### 4.2.21. Log

Tous les événements importants et les erreurs qui ont eu lieu dans le système peuvent être trouvés sous la page intitulée "Logging". Les appels, les enregistrements, les interrupteurs horaires ainsi que les problèmes de ping et de serveur se trouvent dans cet aperçu. Il est important de consulter cette liste lorsque des problèmes surviennent.

Tous les événements sont répertoriés avec la date et l'heure, ce qui vous permet de vérifier facilement quand le système n'a pas fonctionné comme il le devrait. Cette liste n'est conservée que localement et est vide après chaque redémarrage du système.

# Logging

| 06/07/2015 14:09:22 | Assistance Address 17 to Netrix group 1005          |
|---------------------|-----------------------------------------------------|
| 06/07/2015 14:09:31 | Urgence Address 1 to Netrix group 1006              |
| 06/07/2015 14:10:01 | Urgence Address 1 to Netrix group 1006              |
| 06/07/2015 14:10:31 | Urgence Address 1 to Netrix group 1006              |
| 06/07/2015 14:11:01 | Urgence Address 1 to Netrix group 1006              |
| 06/07/2015 14:11:32 | Urgence Address 1 to Netrix group 1006              |
| 06/07/2015 14:12:02 | Urgence Address 1 to Netrix group 1006              |
| 06/07/2015 14:12:17 | Call Address 42 to Netrix => All Calls group 1004   |
| 06/07/2015 14:12:19 | Toilet Address 38 to Netrix => All Calls group 1004 |
| 06/07/2015 14:12:22 | Assistance Address 17 to Netrix group 1005          |
| 06/07/2015 14:12:32 | Urgence Address 1 to Netrix group 1006              |
| 06/07/2015 14:13:02 | Urgence Address 1 to Netrix group 1006              |
| 06/07/2015 14:13:32 | Urgence Address 1 to Netrix group 1006              |
| 06/07/2015 14:14:02 | Urgence Address 1 to Netrix group 1006              |
| 06/07/2015 14:14:32 | Urgence Address 1 to Netrix group 1006              |
| 06/07/2015 14:15:02 | Urgence Address 1 to Netrix group 1006              |
| 06/07/2015 14:15:18 | Call Address 42 to Netrix => All Calls group 1004   |
| 06/07/2015 14:15:19 | Toilet Address 38 to Netrix => All Calls group 1004 |
| 06/07/2015 14:15:22 | Assistance Address 17 to Netrix group 1005          |
| 06/07/2015 14:15:32 | Urgence Address 1 to Netrix group 1006              |
| 06/07/2015 14:16:02 | Urgence Address 1 to Netrix group 1006              |
| 06/07/2015 14:16:33 | Urgence Address 1 to Netrix group 1006              |
| 06/07/2015 14:17:03 | Urgence Address 1 to Netrix group 1006              |
| 06/07/2015 14:17:33 | Urgence Address 1 to Netrix group 1006              |
| 06/07/2015 14:18:03 | Urgence Address 1 to Netrix group 1006              |
| 06/07/2015 14:18:18 | Call Address 42 to Netrix => All Calls group 1004   |
| 06/07/2015 14:18:19 | Toilet Address 38 to Netrix => All Calls group 1004 |
| 06/07/2015 14:18:22 | Assistance Address 17 to Netrix group 1005          |
| 06/07/2015 14:18:33 | Urgence Address 1 to Netrix group 1006              |
| 06/07/2015 14:19:03 | Urgence Address 1 to Netrix group 1006              |

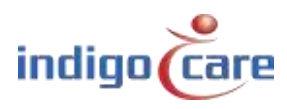

#### 4.2.22. <u>Info</u>

Pour plus d'informations sur l'état actuel du système et les coordonnées d'Indigo Care, veuillez consulter la page À propos.

Les détails suivants peuvent être trouvés ici :

- System time : Heure système actuelle
- Uptime : Temps de fonctionnement du système
- iCall Version : Version actuelle du micrologiciel du logiciel iCall
- File system Version : Version actuelle du système de fichiers
- Kernal Version : Version actuelle du noyau
- CPU : Utilisation du CPU
- RAM : Nombre de Mo de RAM actuellement utilisés
- ID : Identification du matériel à partir de la version 0.5 de HW

| ( | Indigo Care                                 |  |
|---|---------------------------------------------|--|
|   |                                             |  |
|   | Indigo Care Europe                          |  |
|   | Schoebroekstraat 48                         |  |
|   | 3583 Paal, Belgium                          |  |
|   | (T) +32(0)11 24 70 90                       |  |
|   | (F) +32(0)11 24 70 99                       |  |
|   | europe@indigo-care.com                      |  |
|   | Systemtime: 13:40:16 26/04/2019             |  |
|   | Uptime: 2 days, 23:43:26                    |  |
|   | iCall Version: PS_i25_1.15.00               |  |
|   | Filesystem Version: Feb 7 12:08:50 CET 2013 |  |
|   | Kernel Version: May 6 09:07:04 CEST 2015    |  |
|   | CPU: 36%                                    |  |
|   | RAM: 95 MB                                  |  |
|   | ID: 0000000                                 |  |

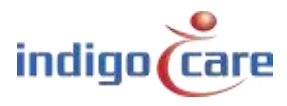

# 5. Interface utilisateur

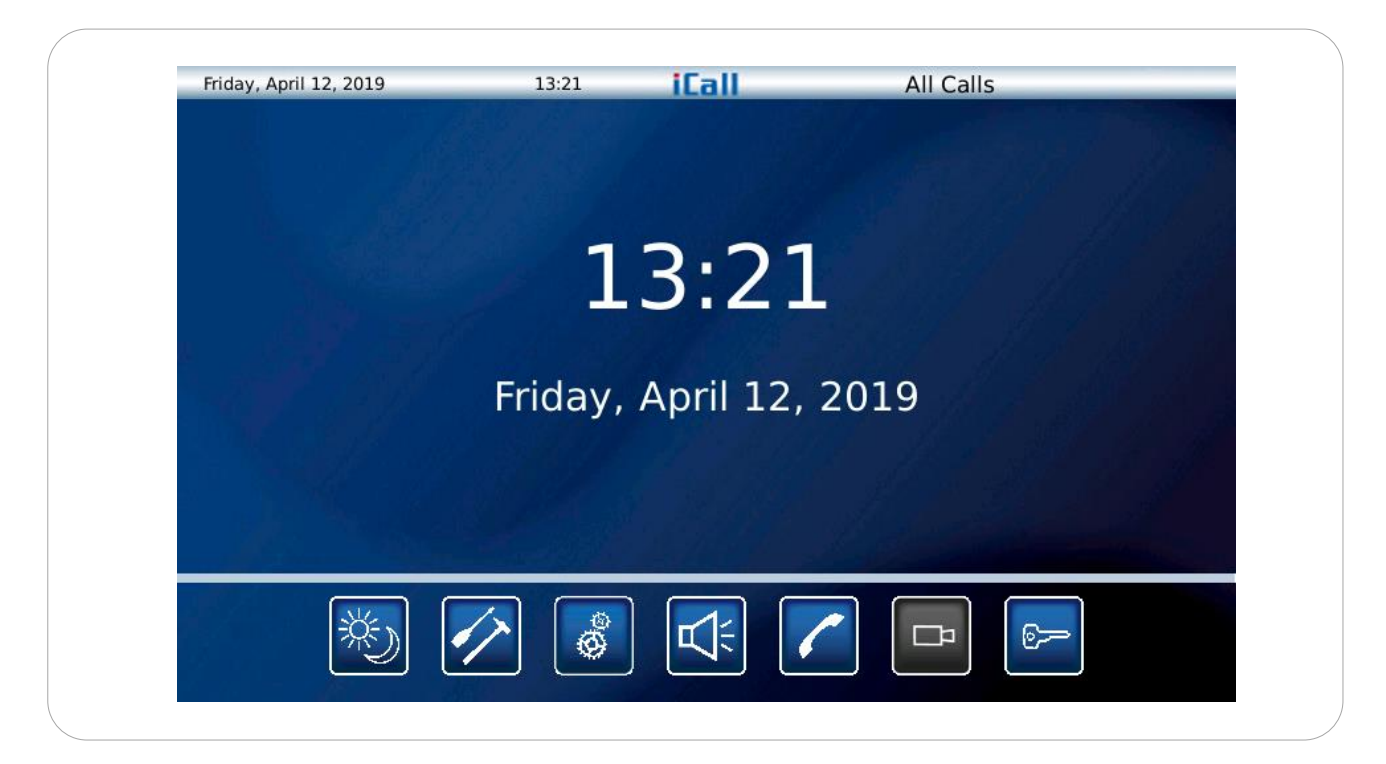

Dans l'écran de veille, lorsqu'aucun appel n'est actif, la date et l'heure sont affichées. Il y a également un affichage de la date et de l'heure dans le coin supérieur gauche. Cet affichage est également présent lorsque des appels sont actifs sur l'écran. Le coin supérieur droit indique quel profil jour/nuit est actif. Ce profil peut être modifié dans le temps ou manuellement par l'utilisateur.

### 5.1. Symbole jour-nuit

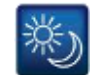

L'icône jour/nuit peut être sélectionnée après s'être connecté ; cela permet de changer le mode d'affichage pour appeler depuis des endroits sélectionnés.

Exemple :

En mode jour, tous les appels de l'étage 1 sont affichés. En mode nuit, tous les appels provenant des étages 1 et 2 sont affichés.

Le profil "Tous les appels" est toujours disponible, même si aucun profil n'est programmé. Dans le profil "Tous les appels", l'iCall 290 SIP-Touch affiche tous les appels de l'ensemble du système et ne regarde pas l'emplacement associé.

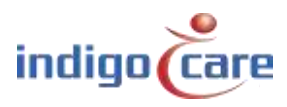

# 5.2. Symbole de l'ensemble

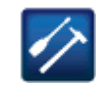

Vous pouvez modifier les paramètres de l'icall 290 SIP-touch via l'icône des paramètres. La première sélection vous permet de spécifier le type d'appel que vous souhaitez voir à l'écran. Il existe une exception pour les appels de réanimation et les appels d'urgence. Ces types d'appels sont toujours affichés et signalés sur l'iCall 290 SIP Touch. L'écran de paramétrage suivant est le même que le précédent, mais pour le buzzer interne. Dans l'écran de configuration suivant, vous pouvez associer le bouton d'appel sans fil à une pièce. Dans le dernier écran de paramétrage, vous pouvez programmer un bouton d'appel sonore. En appuyant sur le bouton de sauvegarde à la fin des modifications, tous les paramètres sont stockés dans la mémoire interne.

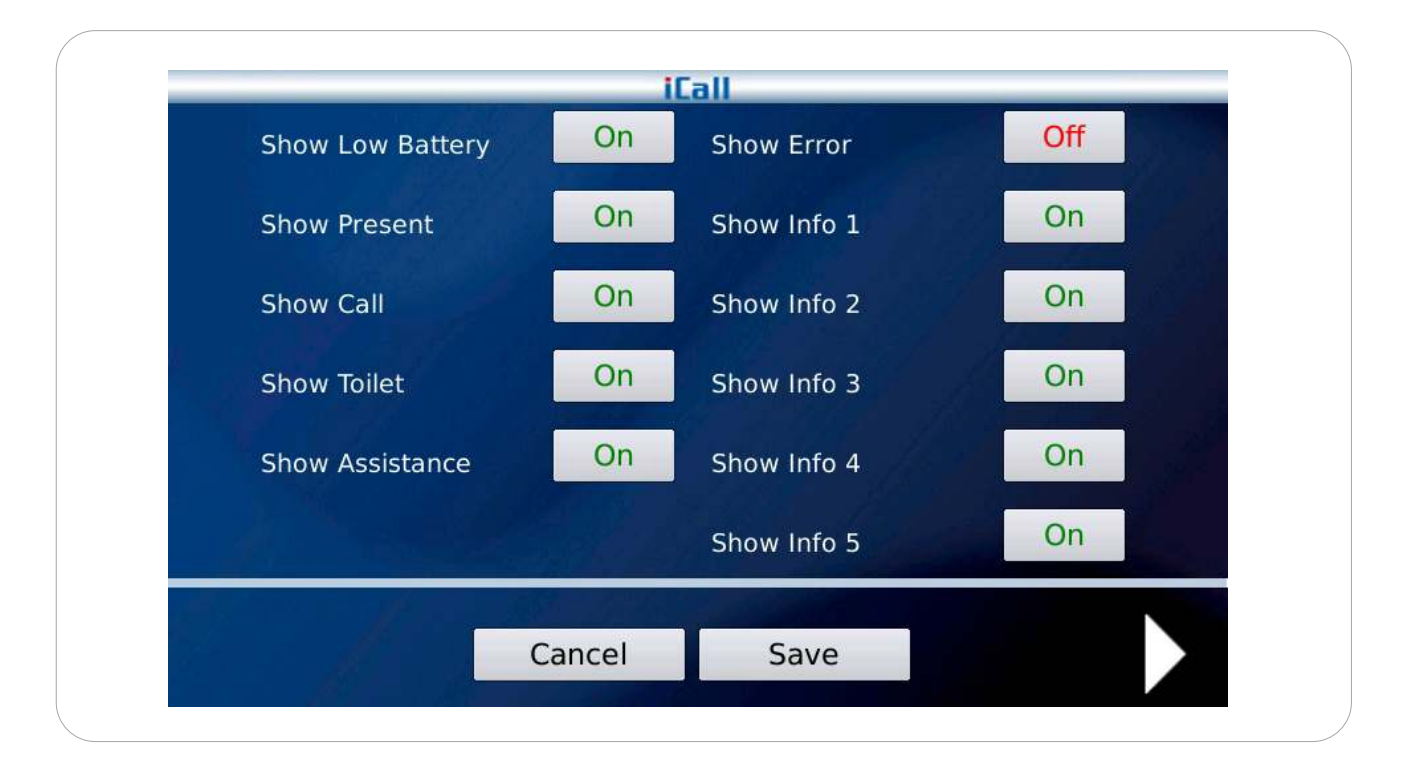

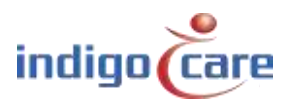

| Buzzer Low Battery | On | Buzzer Error  | Off |
|--------------------|----|---------------|-----|
| Buzzer Assistance  | On | Buzzer Info 1 | On  |
| Buzzer Call        | On | Buzzer Info 2 | On  |
| Buzzer Toilet      | On | Buzzer Info 3 | On  |
|                    |    | Buzzer Info 4 | On  |
|                    |    | Buzzer Info 5 | On  |
|                    |    |               |     |

TIP:Seul l'appel visible ayant la plus haute priorité dans la liste détermine le rythme du buzzer !Si les appels d'urgence ne sont pas visibles, ils ne seront pas non plus audibles.

|               | 11     | all  |     |       |  |
|---------------|--------|------|-----|-------|--|
|               |        |      |     |       |  |
| 100           |        |      |     |       |  |
| 201           |        |      |     |       |  |
| 101           |        |      |     |       |  |
| 100           |        |      |     |       |  |
| 201           |        | Le   | arn | JEN 1 |  |
| $\overline{}$ |        | 145  |     |       |  |
|               |        |      |     |       |  |
|               |        |      |     |       |  |
|               | Cancel | Save |     |       |  |

Un bouton radio peut être lié à une seule pièce. En appuyant sur le bouton d'apprentissage, il y a un délai de 20 secondes pour lier le bouton radio à une pièce. Un maximum de 4 boutons radio peut être lié à une pièce. Sur le côté gauche, vous pouvez sélectionner le numéro de la chambre. À la fin, vous pouvez sauvegarder les paramètres en appuyant sur le bouton de sauvegarde.

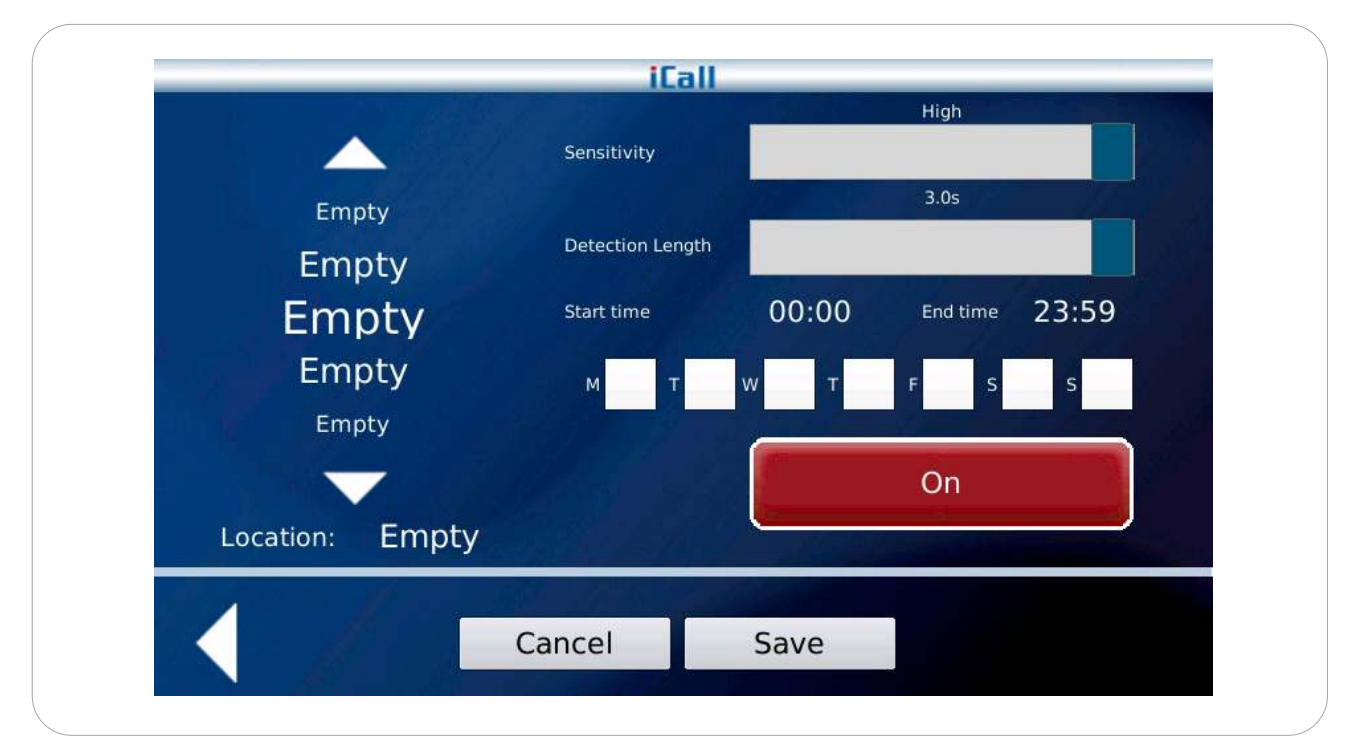

Le poste d'infirmerie peut être utilisé pour programmer des boutons d'appel audibles. La sensibilité et la durée du déclencheur sonore peuvent être réglées ainsi que l'heure de début et de fin et le jour de la semaine où l'unité sonore doit fonctionner. Il suffit d'appuyer sur le bouton de mise en marche pour le faire démarrer.

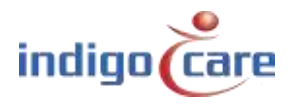

# 5.3. Symbole du sélecteur de période

Cette icône vous permet de modifier la période de la journée pour l'ensemble du système. La période de la journée peut être modifiée pour un site ou pour plusieurs sites. Pour modifier plusieurs lieux, vous devez utiliser un script.

| Execute     Change period for 1 location |
|------------------------------------------|
| Change period for 1 location             |
| change period for 1 location             |
| Location: Period:                        |
| Floor 1 - Day mode to Netrix - Change    |

# 5.4. Icône de mise en sourdine du hautparleur

L'icône de mise en sourdine du haut-parleur coupe le buzzer interne et la sortie du buzzer configuré. Un appel Rea et un appel d'urgence annulent cette fonction de mise en sourdine et réactive le buzzer interne et la sortie configurée.

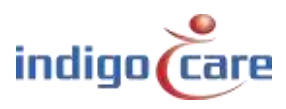

00

# 5.5. Icône de téléphone

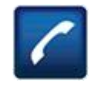

Cette icône vous permet d'accéder au téléphone SIP interne et de passer des appels vers d'autres appareils SIP enregistrés sur le réseau. Vous pouvez également modifier le volume et couper le microphone. L'icône s'allume en vert pendant un appel pour indiquer qu'un appel ouvert est actif.

|                                     |                                    | ican               | An curs              |   |
|-------------------------------------|------------------------------------|--------------------|----------------------|---|
| No Call<br>Enter a phone nu<br>Call | mber.<br>Puration: 00:00<br>Cancel | ) 1<br>4<br>7<br>* | 23<br>56<br>89<br>0# |   |
| ×)                                  |                                    |                    |                      | - |

Touche "Volume up Appuyez sur cette touche pour augmenter le volume de l'appel en cours.

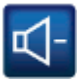

Touche de réduction du volume. Appuyez sur cette touche pour diminuer le volume de l'appel en cours.

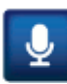

Bouton pour couper le microphone. Lorsque vous appuyez sur ce bouton, le microphone est désactivé. Appuyez à nouveau sur le bouton de mise en sourdine du microphone pour réactiver le microphone.

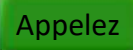

Après avoir saisi le numéro de téléphone, appuyez sur le bouton vert pour passer l'appel.

#### Annule

A la fin d'une communication vocale, appuyez sur le bouton rouge pour vous déconnecter.

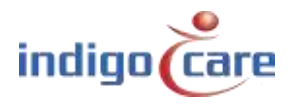

### 5.6. Icône de la caméra

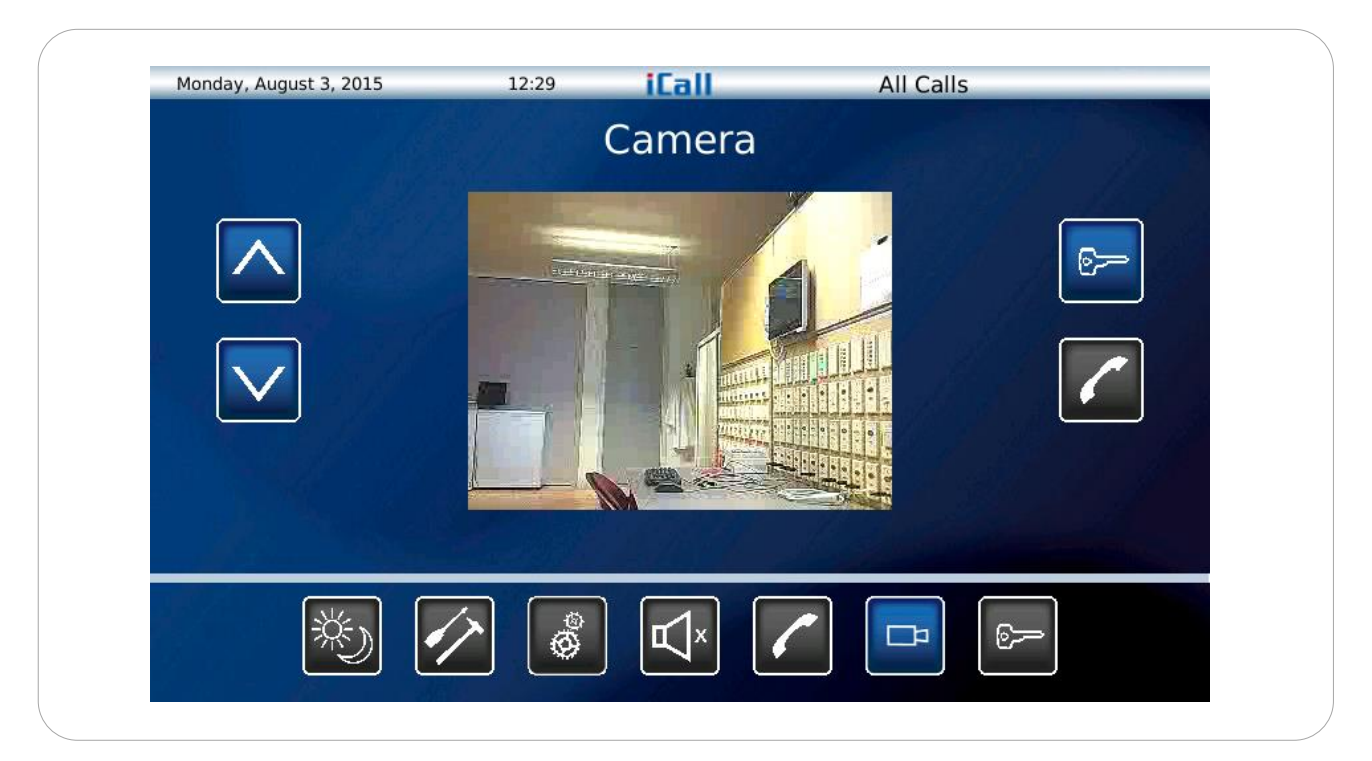

Dans la vue de la caméra, vous pouvez accéder à un maximum de 10 flux vidéo.

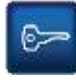

La clé pour ouvrir la porte. Cela envoie une tonalité DTMF au terminal.

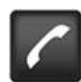

Lorsqu'il y a un appareil audio connecté au flux vidéo. Lorsque vous appuyez sur ce bouton, l'appel commence. À la fin de l'appel, vous pouvez appuyer à nouveau sur ce bouton pour mettre fin à l'appel.

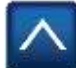

Passez au flux vidéo précédent.

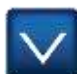

Passez au flux vidéo suivant.

# 5.7. Clé - Symbole

.....

L'icône de la clé active un écran de connexion. Après s'être connecté, le soignant a accès aux paramètres. Le mot de passe de l'aide-soignant est programmé sur le site web. Le mot de passe par défaut est fixé à "000".

# **Contactez** pour plus d'informations

#### IndigoCare Europe BVBA

.....

Schoebroekstraat 48 3583 Paal Belgique T +32 11 247090

emea@indigocare.com

www.indigocare.com

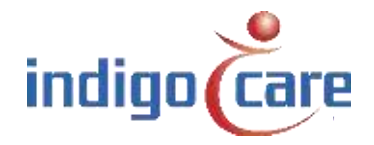

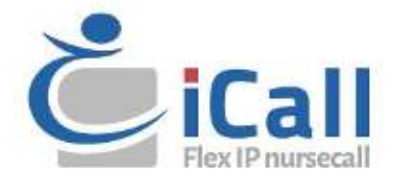